# คู่มือการใช้งานระบบซอฟแวร์บริหารการ อาชีวศึกษา

เพื่อช่วยลดจำนวนนักศึกษาออกเรียนกลางคัน

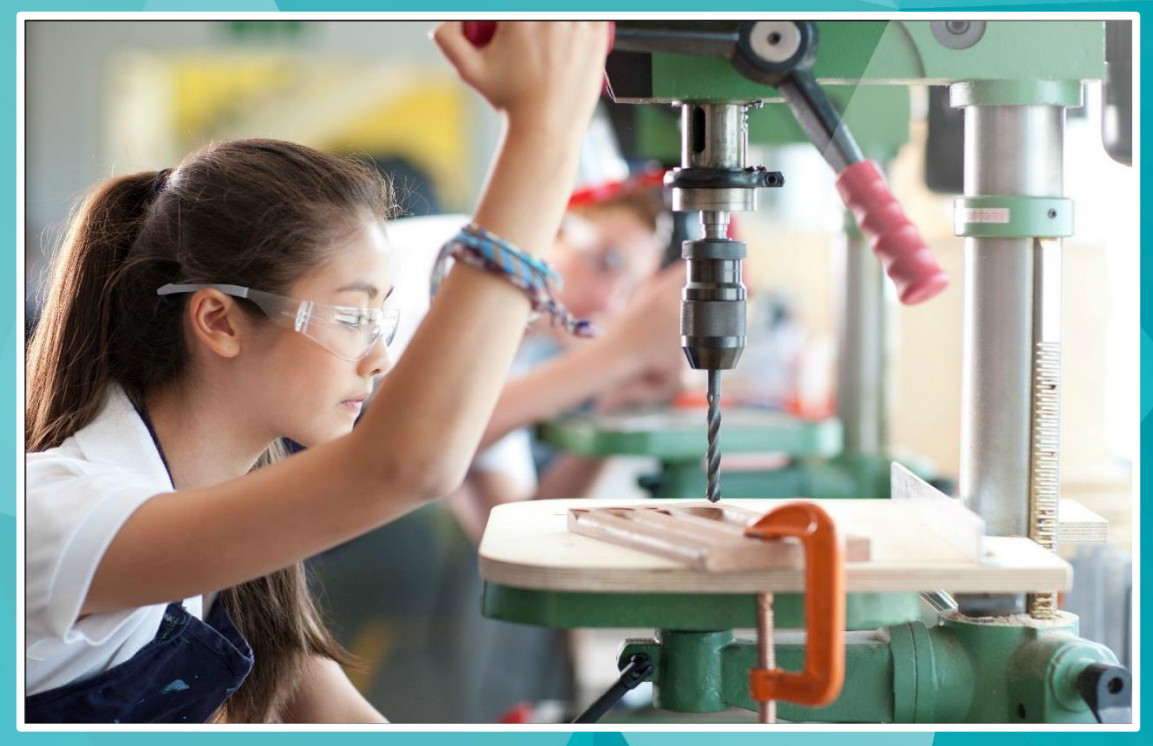

# EnlightSoft EDR สำหรับระบบงานปกครอง

บริษัท แกรนด์ เอทีเอส จำกัด 135 ซ.รังสิต-นครนายก 16 ต.ประชาธิปัตย์ อ.ธัญบุรี จ.ปทุมธานี 12130 โทร. 0 2159 3604 แฟกซ์ 0 2159 3605 www.grandats.com E-mail support@grandats.com

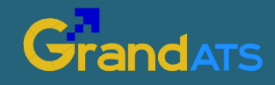

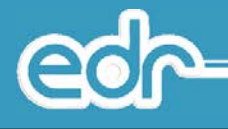

สารบัญ

| 1. | การเริ่มต้นใช้งานระบบ EDR                     | 1  |
|----|-----------------------------------------------|----|
|    | 1.1. การเข้าใช้งานระบบ                        | 3  |
|    | 1.2. หน้าจอหลัก                               | 4  |
|    | 1.3. การเปลี่ยนรหัสผ่าน                       | 6  |
|    |                                               |    |
| 2. | บริการข้อมูลทั่วไป                            | 7  |
|    | 2.1. วิธีการค้นหาข้อมูลนักเรียน นักศึกษา      | 9  |
|    | 2.2. วิธีการตรวจสอบสรุปจำนวนนักเรียน นักศึกษา | 12 |
|    | 2.3. การตรวจสอบแผนการเรียนปัจจุบัน            | 14 |
|    | 2.4. การตรวจสอบตารางเรียน                     | 16 |
|    | 2.5. การตรวจสอบตารางสอน                       | 18 |
|    |                                               |    |
| 3. | การจัดการข้อมูลพื้นฐานงานปกครอง               |    |
|    | 3.1. กำหนดเกณฑ์การปกครอง                      |    |
|    | 3.2. ความประพฤตินักศึกษา                      |    |
|    | 3.2.1. ประเภทความผิด                          |    |

- 3.2.2. ลักษณะความผิด
- 3.2.3. กิจกรรมความดี

#### 3.3. ยานพาหนะ

- 3.3.1. ประเภทรถ
- 3.3.2. ยี่ห้อรถ
- 3.3.3. รุ่นรถ

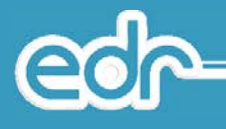

## สารบัญ (ต่อ)

34

42

#### 4. การจัดการข้อมูลความประพฤตินักเรียน นักศึกษา

- 4.1. การลงโทษนักเรียน นักศึกษา
  - 4.1.1. หักคะแนนความประพฤติ
  - 4.1.2. ฑัณฑ์บน
  - 4.1.3. บันทึกลาออก
- 4.2. การยกย่องความดีนักเรียน นักศึกษา
  - 4.2.1. ทำความดี
- 4.3. ข้อมูลรถนักศึกษา

## 5. การพิมพ์รายงาน/เอกสาร

- 5.1. ความประพฤตินักศึกษา
- 5.2. เวลาเข้า-ออกสถานศึกษา
- 5.3. รายชื่อนักศึกษาบันทึกเวลาเข้า-ออกสถานศึกษา
- 5.4. รายชื่อนักศึกษาบันทึกเวลาเข้า-ออกสถานศึกษา
- 5.5. รายชื่อนักศึกษาบันทึกเวลาเข้าสถานศึกษาสาย
- 5.6. รายชื่อนักศึกษาไม่บันทึกเวลาเข้า-ออกสถานศึกษา
- 5.7. ใบแจ้งนักศึกษาไม่เข้าร่วมกิจกรรมหน้าเสาธง ส่งถึงผู้ปกครอง
- 5.8. ใบแจ้งหักคะแนนความประพฤติ ส่งถึงผู้ปกครอง

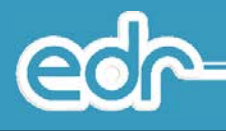

# 🖒 1. การ Login เข้าสู่ระบบ

เมื่อผู้ใช้งานเปิด Web Browser เช่น Internet Explorer, Mozilla Firefox, Google Chrome เป็นต้น จากนั้นพิมพ์ URL ที่ Address : <u>http://edr.ats.co.th:82/edr/login.do</u> (วิทยาลัยเทคนิคพระนครศรีอยุธยา) โดยจะ ปรากฎหน้าจอดังนี้

| <b>อักยาลัยสารพัดข่างนค</b>                                 | รหลวง |   |
|-------------------------------------------------------------|-------|---|
| ▲ อาจารย์/เจ้าหน้าที่เข้าสู่ระบ<br>ณีสมู่ใช้งาน<br>รหัสผ่าน |       |   |
| เข้าระบบ รีเซต<br>สำหรับนักศึกษา<br>🔎 นักศักษา(ปกติ)        |       |   |
| 2015 © บริษัท อยุธยาเทคโนโลยีเซอร์วิส จำกัด                 |       | * |

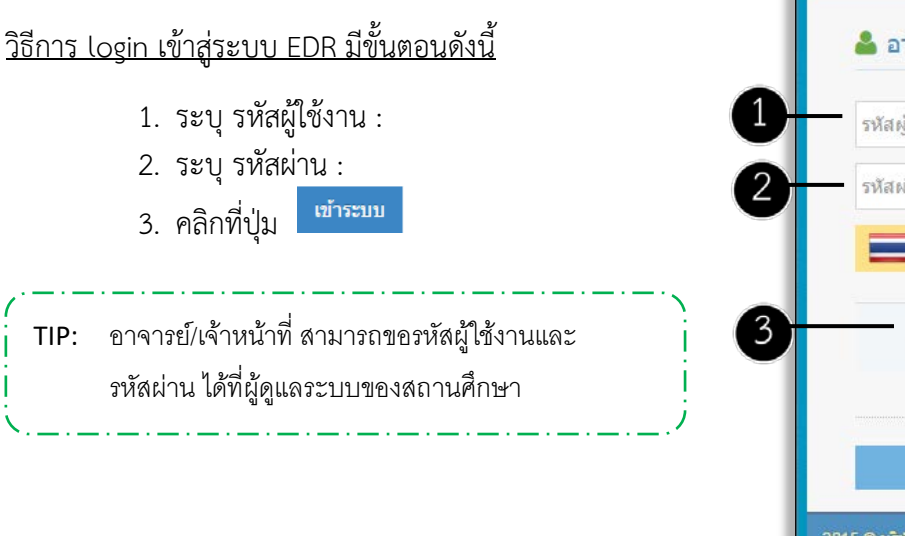

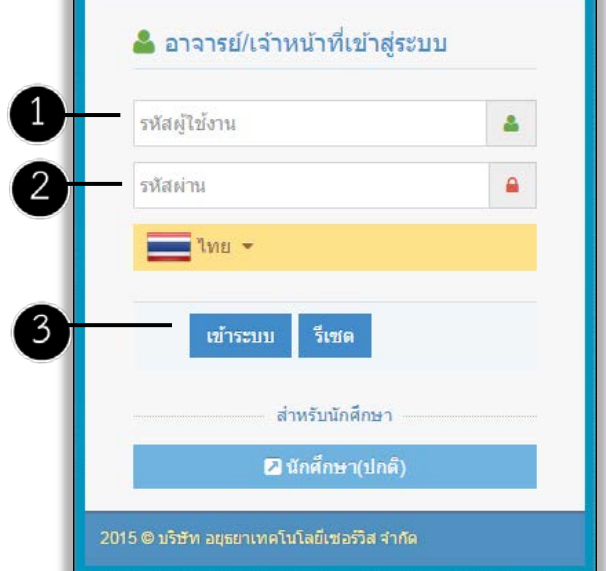

edr

🖒 2. หน้าจอหลัก

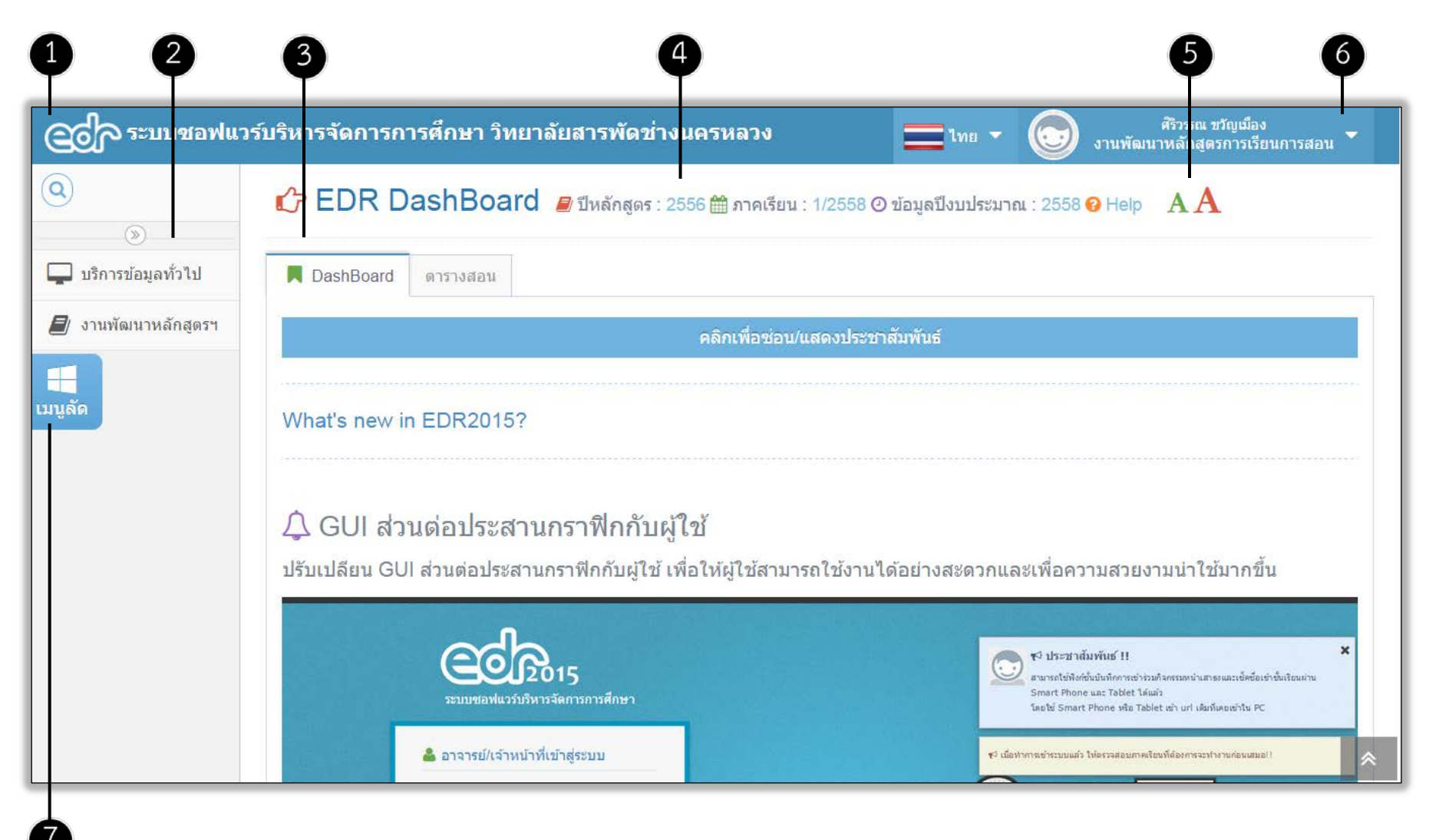

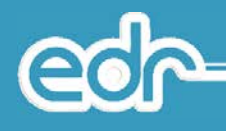

## รายละเอียดหน้าจอหลัก มีดังต่อไปนี้

1. แบนเนอร์ (banner) ประกอบด้วยรูปภาพสัญลักษณ์ระบบ EDR,ชื่อสถานศึกษา และแถบแสดงข้อมูลผู้ใช้งาน

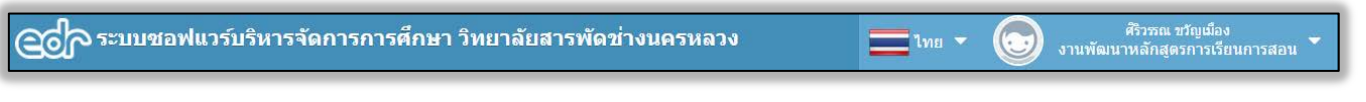

- เมนูหลัก (main menu) คือ ลิงค์สำหรับเข้าใช้งานเมนูต่าง ๆ โดยบอกตามชื่อกลุ่ม งานในระบบ EDR ที่สอดคล้องกับการใช้งานในสถานศึกษา
- 3. EDR Dashboard คือ ส่วนสำหรับประชาสัมพันธ์ข้อมูลต่างๆของระบบ EDR
- แถบแสดงสถานะการทำงานปัจจุบัน คือ แถบแสดงข้อมูลการทำงานปัจจุบัน ได้แก่ ปีหลักสูตรปัจจุบัน ภาคเรียนปัจจุบัน ปีงบประมาณปัจจุบัน เป็นต้น
- AA เครื่องมือขยายหรือย่อข้อความ เพื่อความสะดวกในการใช้ งานมากขึ้น
- แถบจัดการข้อมูลผู้ใช้งาน คือ ส่วนที่แสดงข้อมูลผู้ใช้งาน และ สามารถจัดการข้อมูลผู้ใช้งานได้

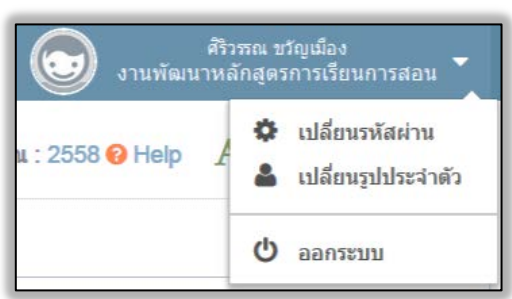

🛾 บริการข้อมูลทั่วไป

งานพัฒนาหลักสตรฯ

 <sup>เมนูลัด</sup> เครื่องมือ สำหรับแสดงเมนูลัดในการเรียกใช้งานเมนูที่ใช้ งานบ่อย ๆ เพื่อให้ผู้ใช้เข้าถึงเมนูได้ง่ายขึ้น

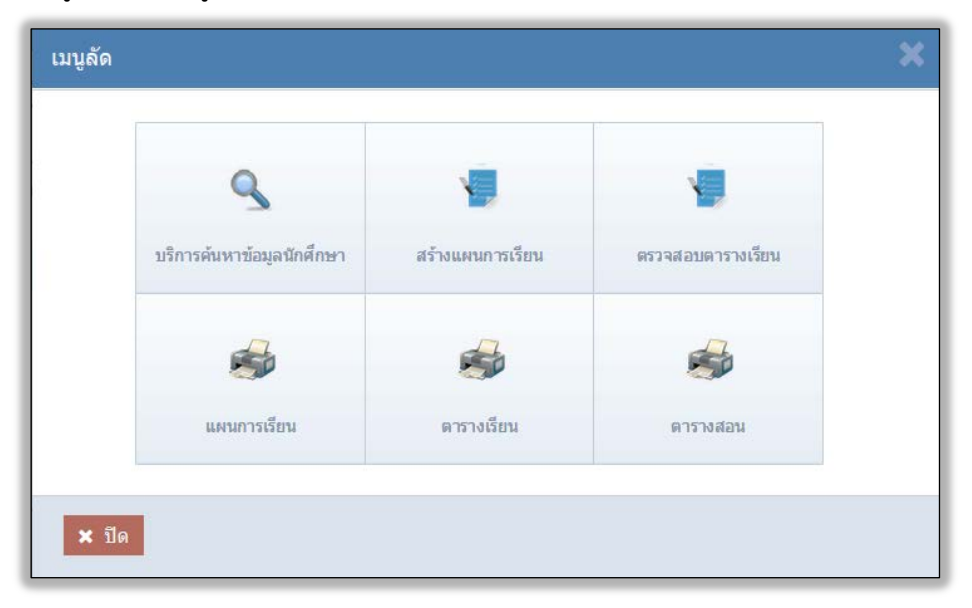

3.1. บริการค้นหาข้อมูลนักศึกษา

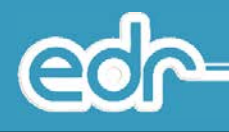

บริการค้นหาข้อมูลนักศึกษา คือ เมนูสำหรับเรียกดูข้อมูลนักศึกษารายบุคคล สามารถเรียกดู ข้อมูลส่วนตัว ข้อมูลด้าน การศึกษา สถานภาพนักศึกษา ข้อมูลผู้ปกครอง เบอร์โทร ครูที่ปรึกษา ผลการเรียน ตารางเรียน ข้อมูลการลงทะเบียนเรียน การขาดเรียน การเข้าร่วมกิจกรรมหน้าเสาธง ข้อมูลปกครอง เป็นต้น โดยระบุเงื่อนไขการเรียกดูข้อมูลได้อย่างใดอย่างหนึ่ง

## <u>ขั้นตอนการเรียกดูข้อมูล</u>

- 1. เลือก เมนูบริหารข้อมูลทั่วไป
- 2. เลือก เมนูบริหารค้นหาข้อมูลนักศึกษา

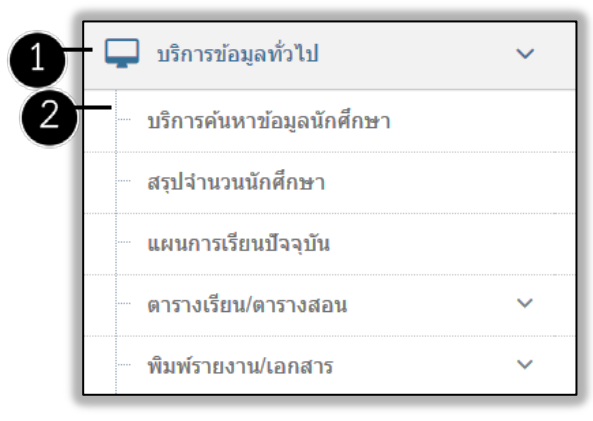

 ระบบแสดงหน้าจอระบุเงื่อนไข ให้ผู้ใช้งานระบุเงื่อนไขที่ต้องการค้นหาข้อมูลนักศึกษา อย่างน้อย 1 เงื่อนไข ตัวอย่างเช่น รหัสนักศึกษา , ชื่อนักศึกษา เป็นต้น

|   | ะบุเงื่อนไข                           |                    |
|---|---------------------------------------|--------------------|
| ŵ | ารุณาระบุเงื่อนไขอย่างน้อย 1 เงื่อนไข |                    |
|   |                                       |                    |
|   |                                       |                    |
|   | รหัสนักศึกษา :                        |                    |
|   | ชื่อ :                                | ศิริวรรณ นามสกุด : |
|   | ชื่อเล่น :                            |                    |
|   | สาขางาน :                             |                    |
| - | ชั้นปี :                              | กลุ่มเรียน :       |
|   |                                       |                    |

 ระบบแสดงหน้าจอ ตามที่ผู้ใช้งานระบุเงื่อนไข หากตรงกับฐานข้อมูลนักศึกษาหลายคน ระบบจะแสดงรายชื่อ นักศึกษาทั้งหมดที่มีข้อมูลตรงกับเงื่อนไขที่ระบุ จากนั้นผู้ใช้งานจึงเลือกนักศึกษาที่ต้องการเรียกดูข้อมูลได้

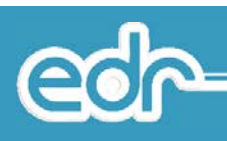

| ระบุเงื่อนไข     | 📕 เลือกน้        | <b>ักศึกษา</b>            |            |                                          |                |              |                   |
|------------------|------------------|---------------------------|------------|------------------------------------------|----------------|--------------|-------------------|
| รมัสบ            | <b>ม</b> ึกศึกษา | ชื่อ-สกุล                 | ชื่อเล่น   | สาขาวิชา                                 | ชั้นปี         | กลุ่มเรียน   | สถานภาพนักศึกษา   |
| <b>Q</b> รหัสนัก | เศ็กษา           | Q ชื่อ-สกุล               | Q ชื่อเล่น | Q สาขาวิชา                               | <b>Q</b> ขันปี | Q กลุ่มเรียน | Q สถานภาพนักศึกษา |
| 5532             | 2043777          | น.ส.ศิริวรรณ ปรึกษาครบุรี | วรรณ       | ปวส2 เทคโนโลยี<br>สำนักงาน/เทียบโอน-ปกติ | 2              | 6            | กำลังศึกษาอยู่    |
| 5622             | 2041409          | น.ส.ศิริวรรณา ทองแท่ง     | บา         | ปวช2 คอมพิวเตอร์ธุรกิจ/<br>เทียบโอน-ปกติ | 2              | 9            | กำลังศึกษาอยู่    |
| 5632             | 2041097          | น.ส.ศิริวรรณ แช่เดียว     | ົານ        | ปวส2 เทคโนโลยี<br>สำนักงาน/เทียบโอน-ปกดิ | 2              | 3            | กำลังศึกษาอยู่    |
| 5632             | 2152309          | น.ส.ศีริวรรณ บัวภีบาล     | गंग        | ปวส2 การจัดการทั่วไป/<br>เทียบโอน-ปกติ   | 2              | 10           | กำลังศึกษาอยู่    |

5. ระบบแสดงหน้าจอ ข้อมูลนักศึกษา ตามที่ผู้ใช้งานเลือก โดยจะปรากฏหน้าจอดังนี้

| ข้อมูลนักศึกษา: 5622041409: น.ส. ศิริวรร | ณา ทองแท่ง                 |                                               |
|------------------------------------------|----------------------------|-----------------------------------------------|
| ระบุเงื่อนไข 📕 ข้อมูลนักศึกษา            |                            |                                               |
|                                          |                            |                                               |
|                                          | รหัสนักศึกษา               | 5622041409                                    |
|                                          | ชื่อ-สกุล                  | น.ส.ศิริวรรณา ทองแท่ง                         |
|                                          | ชื่อเล่น                   | ហ                                             |
|                                          | เพศ                        | หญิง                                          |
| น.ส.ศีรีวรรณา ทองแท่ง                    | หมายเลขประจำดัว<br>ประชาชน | 1-6708-00018-22-5                             |
| 📕 พถเียชการ (ปี 2/9 เทียบโอน-ปกดิ)       | เบอร์โทรศัพท์มือถือ        | null                                          |
| 🛙 null 🛛 🔘 กำลังศึกษาอยู่                |                            |                                               |
|                                          | ระดับหลักสูตร              | ประกาศนียบัตรวิชาชีพ                          |
|                                          | ประเภทวิชา(กรรม)           | พาณิชยกรรม                                    |
|                                          | สาขาวิชา                   | พณิยชการ                                      |
|                                          | สาขางาน                    | คอมพิวเตอร์ธุรกิจ                             |
|                                          | ชั้นปี/กลุ่มเรียน          | 2/9 เทียบโอน-ปกติ                             |
|                                          | สถานภาพนักศึกษา            | กำลังศึกษาอยู่                                |
|                                          | อาจารย์ที่ปรึกษา           |                                               |
|                                          | เบอร์โทร                   |                                               |
|                                          | ชื่อผู้ปกครอง              | น ส.ศิริวรรณา ทองแห่ง                         |
|                                          | ที่อยู่(ผู้ปกครอง)         | 259 หมู่ 3 กันจุ มึงสามพัน<br>เพษรบูรณ์ 67160 |
|                                          | เบอร์โทรศัพท์มือถือ        | null                                          |
|                                          | ດາານສັນໜັນຮໍ               | Fr                                            |

3.2. สรุปจำนวนนักศึกษา

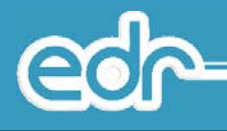

สรุปจำนวนนักศึกษา คือ เมนูสำหรับเรียกดูข้อมูลสรุปจำนวนนักศึกษาปัจจุบัน แยกตามระดับหลักสูตร ชั้นปี ประเภท วิชา สาขาวิชา สาขางาน กลุ่มเรียน ระบบจะแสดงข้อมูลรูปแบบตารางและรูปแบบกราฟ

## <u>ขั้นตอนการเรียกดูข้อมูล</u>

- 1. เลือก เมนูบริหารข้อมูลทั่วไป
- 2. เลือก เมนูสรุปจำนวนนักศึกษา

| 1 | - 📮 บริการข้อมูลทั่วไป    | < |
|---|---------------------------|---|
|   | บริการค้นหาข้อมูลนักศึกษา |   |
| 2 | สรุปจำนวนนักศึกษา         |   |
|   | แผนการเรียนปัจจุบัน       |   |
|   | ดารางเรียน/ตารางสอน       | ~ |
|   | พิมพ์รายงาน/เอกสาร        | ~ |

 ระบบแสดงหน้าจอสรุปจำนวนนักศึกษา ผู้ใช้งานสามารถเลือกระดับหลักสูตรที่ต้องการดูรายละเอียดจำนวน นักศึกษาแต่ละประเภทวิชาที่ผู้ใช้งานเลือก

| หมายเหตุ ข้อมูอในวงเลี่บเป็นจำนวนนักศึกษาเทียบโอน<br>ชื่อระดับหลักสุดร ชื่อย่อ<br>นิริกาศนี้ยบัตรวิชาชีพ ป่วช 1033 4 567 27 528(10) 45(15) 2,138 91 2,<br>ประกาศนี้ยบัตรวิชาชีพชั้นสุง ป่วส 470 5 515 16 0 0 1,134 21 1,<br>มายโ 2: 16.41%<br>ปายโ 3 เทียบโอน: 0.77%                                                                                                    | 📕 สรุปจำนวนนักศึกษา รายงา     | นสรุปจำนวนนักศึกษาแต่ละสาขา | งาน      |          |          |          |          |           |       |      |     |
|----------------------------------------------------------------------------------------------------|-------------------------------|-----------------------------|----------|----------|----------|----------|----------|-----------|-------|------|-----|
| นี่สรระดับหลักสุตร       นี่อย่อ       ปี 1(พ.)       ปี 2(พ.)       ปี 3(พ.)       มี 3(พ.)       หญง       หญง       ห         นี่สรระดับหลักสุตร       นี่ยอ่อ       เอ       เ | หมายเหตุ ข้อมูลในวงเล็บเป็นจ่ | านวนนักศึกษาเทียบโอน        |          |          |          |          |          |           |       |      |     |
| Q มีอระดับหลักสุดร         Q มีอย่อ         1033         4         567         27         528(10)         45(15)         2,138         91         2           ประกาศนียบัตรวิชาชีพชั่นสุง         ปวส         470         5         515         16         0         0         1,134         21         1                                                                                                    | ชื่อระดับหลักสุดร             | ชื่อย่อ                     | ปี 1(ช.) | ปี 1(ญ.) | ปี 2(ช.) | ปี 2(ญ.) | ปี 3(ช.) | ปี 3(ญ.)  | ชาย   | หญิง | 5   |
| <u>ประกาศนี้ยบัตรวิชาซีพ</u> <u>บ่วช</u> <u>บ่วส</u> <u>1033</u> <u>4</u> <u>567</u> <u>27</u> <u>528(10)</u> <u>45(15)</u> <u>2,138</u> <u>91</u> <u>2</u><br><u>ประกาศนี้ยบัตรวิชาซีพชั้นสูง</u> <u>บ่วส</u> <u>470</u> <u>5</u> <u>515</u> <u>16</u> <u>0</u> <u>0</u> <u>1,134</u> <u>21</u> <u>1</u><br><u>ปวสปี</u> <u>2</u> : 16.41%<br><u>ปวสปี</u> <u>1</u> : 14.68%<br><u>ปวสปี</u> <u>1</u> : 14.68%                                                                                                    | Q ชื่อระดับหลักสูตร           | Q ชื่อย่อ                   |          |          |          |          |          |           |       |      |     |
| <u>ประกาศนียบัตรวิชาชีพขั้นสูง</u> <u>ปวส</u> 470 5 515 16 0 0 1,134 21 1.                                                                                                    | ประกาศนียบัตรวิชาชีพ          | ปวช                         | 1033     | 4        | 567      | 27       | 528(10)  | 45(15)    | 2,138 | 91   | 2,3 |
| ปาสปี 2: 16.41%<br>ปาสปี 1: 14.68%<br>ปาชปี 3 เพียบโอน: 0.77%                                                                                                    | ประกาศนียบัตรวิชาชีพชั่นสูง   | ปวส                         | 470      | 5        | 515      | 16       | 0        | 0         | 1,134 | 21   | 1,  |
|                                                                                                    |                               | ปวสปี 2: 1                  | 16.41%   |          |          |          | ปวชปี    | 1: 32.06% |       |      |     |

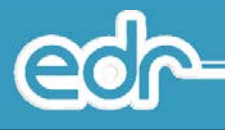

 ระบบแสดงหน้าจอเลือกประเภทวิชา ผู้ใช้งานสามารถเลือกประเภทวิชาที่ต้องการดูรายละเอียดจำนวนนักศึกษา แต่ละสาขางานที่ผู้ใช้งานเลือก

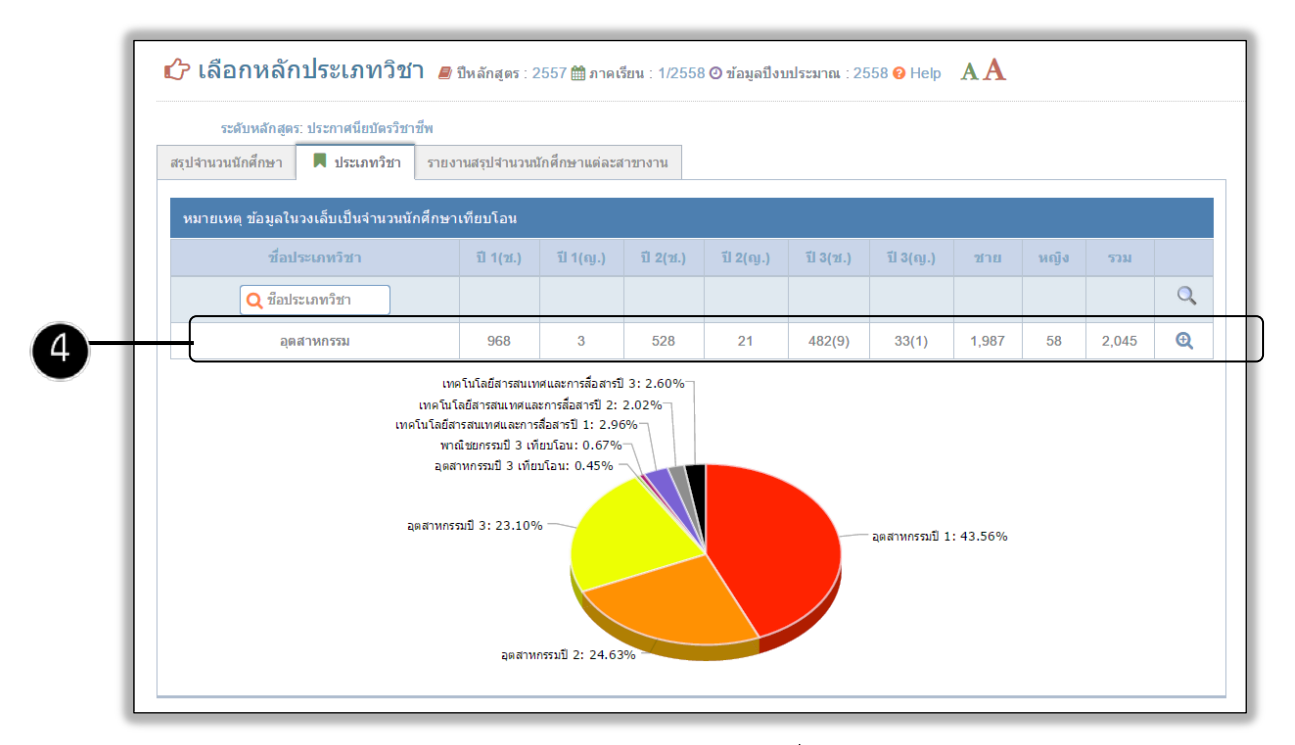

 ระบบแสดงหน้าจอเลือกสาขาวิชา ผู้ใช้งานสามารถเลือกสาขาวิชาที่ต้องการดูรายละเอียดจำนวนนักศึกษาแต่ละ สาขางานที่ผู้ใช้งานเลือก

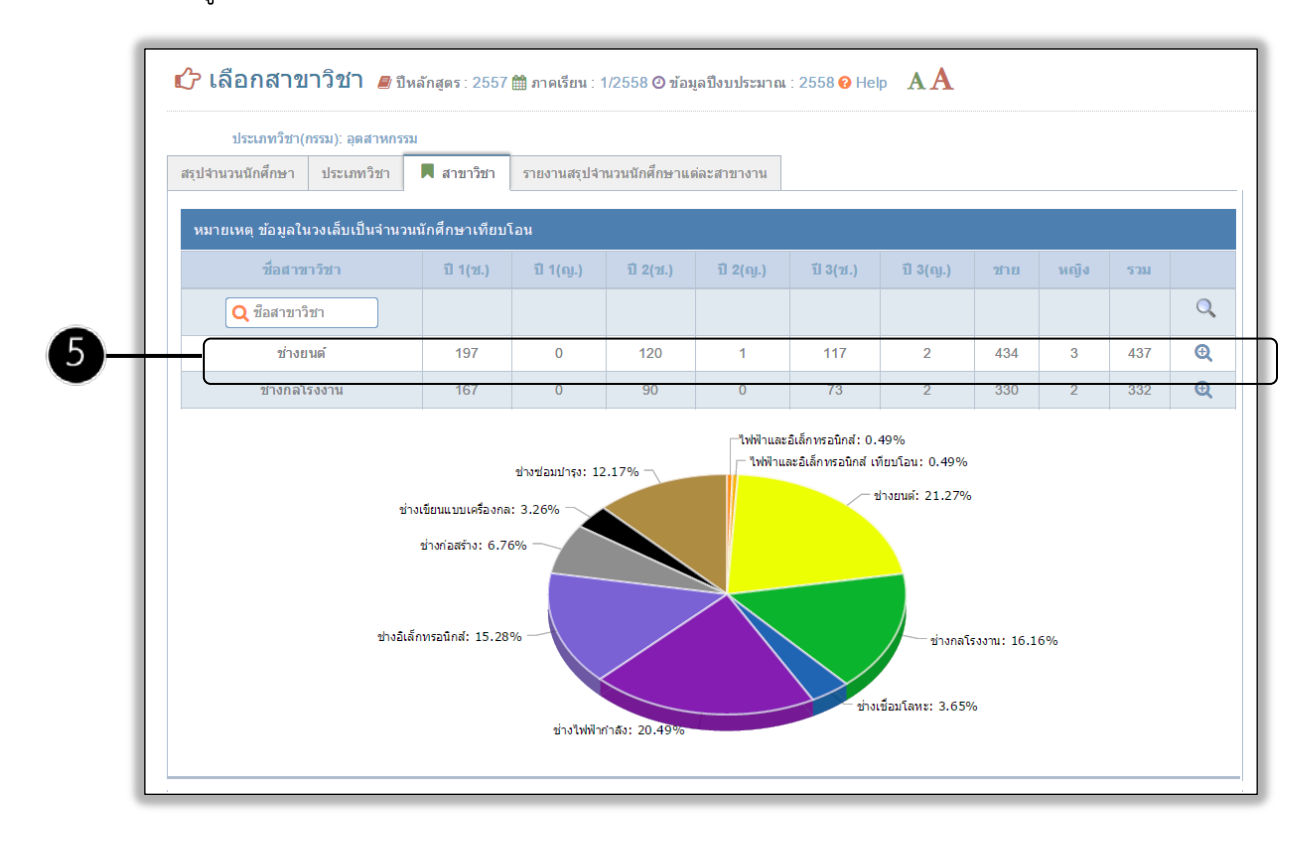

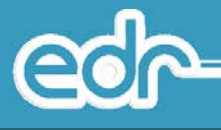

 ระบบแสดงหน้าจอเลือกสาขาวิชา ผู้ใช้งานสามารถเลือกสาขาวิชาที่ต้องการดูรายละเอียดจำนวนนักศึกษาแต่ละ สาขางานที่ผู้ใช้งานเลือก

| สาขาวีชา: ช่                                | างยนต์                        |                                   |                  |                |            |           |                 |      |       |      |
|---------------------------------------------|-------------------------------|-----------------------------------|------------------|----------------|------------|-----------|-----------------|------|-------|------|
| สรุปจำนวนนักศึกษา                           | สาขาวิชา                      | 📕 สาขางาน                         | รายงานสรุปจำนว   | านนักศึกษาแต่ล | ะสาขางาน   |           |                 |      |       |      |
| หมายเหตุ ข้อมูลไร                           | นวงเล็บเป็นจำ                 | นวนนักศึกษาเทีย<br>จำ <i>ปร</i> า | บโอน             | ปี 2(วา.)      | 1 2(m)     | दी 3/ar ) | រ <u>ី</u> 3(ល) | 2020 | นก์ใส | 5700 |
| หมายเหตุ ข้อมูลไ<br>ชื่อสาว                 | นวงเล็บเป็นจำ<br>ยางาน        | นวนนักศึกษาเทีย<br>ปี 1(ช.)       | บโอน<br>ปี 1(ญ.) | ปี 2(ช.)       | ជី 2(ល្ង.) | ปี 3(ช.)  | <u>ปี 3(ญ.)</u> | ชาย  | หญิง  | 5211 |
| หมายเหตุ ข้อมูลไร<br>ชื่อสาร<br>Q ชื่อสาขาง | นวงเล็บเป็นจำ<br>ขางาน<br>งาน | นวนนักศึกษาเทีย<br>ปี 1(ป.)       | บโอน<br>ปี 1(ญ.) | ปี 2(ช.)       | ปี 2(ญ.)   | ปี 3(ช.)  | <u>ปี 3(ญ.)</u> | ชาย  | អញិត  | รวม  |

 ระบบแสดงหน้าจอเลือกกลุ่มเรียน ผู้ใช้งานสามารถเลือกกลุ่มเรียนที่ต้องการดูรายละเอียดรายชื่อนักศึกษาแต่ละ กลุ่มเรียนที่ผู้ใช้งานเลือก

| สาขางาน: ยา       | านยนต์  |              |                            |           |      |     |
|-------------------|---------|--------------|----------------------------|-----------|------|-----|
| สรุปจำนวนนักศึกษา | สาขางาน | 📕 กลุ่มเรียน | รายงานสรุปจำนวนนักศึกษาแต่ | ละสาขางาน |      |     |
| ขั้นปี            | 1       | กลุ่มเรียน   |                            | ชาย       | หญิง | รวม |
| 1                 |         | 1            |                            | 22        | 0    | 22  |
|                   | 8       | 2            |                            | 22        | 0    | 22  |
|                   |         | 3            |                            | 22        | 0    | 22  |
|                   | 5       | 4            |                            | 21        | 0    | 21  |
|                   |         | 5            |                            | 21        | 0    | 21  |
|                   | 1       | 6            |                            | 23        | 0    | 23  |
|                   | ž       | 7            |                            | 22        | 0    | 22  |
|                   |         | 8            |                            | 22        | 0    | 22  |
| -                 |         | 9            |                            | 22        | 0    | 22  |

 ระบบแสดงหน้าจอรายชื่อนักศึกษากำลังศึกษาอยู่ ผู้ใช้งานสามารถเลือกนักศึกษาที่ต้องการดูรายละเอียดข้อมูล นักศึกษาแต่ละรายบุคคลที่ผู้ใช้งานเลือก

| สาขา                    | งาน: ยานยนด์                                  |                                                |                                             |                   |          |              |      |
|-------------------------|-----------------------------------------------|------------------------------------------------|---------------------------------------------|-------------------|----------|--------------|------|
| 📕 นักศึกษาก             | ำลังศึกษาอยู่ นักศึกษาเก่า                    | กำหนดสาขางาน ชั้นปี กลุ่ม                      | มเรียน                                      |                   |          |              |      |
| 🖋 ย้าย "สรา<br>🔤 ใส่รหั | ปจำนวหมักศึกษา" ไปยังเมยู<br>สนักศึกษาสำหรับแ | งามทะเบียน>รายงาน>รายงา<br>ก้ไข (แล้วกด 'Enter | านสรุปจำนวนนักศึกษาแต่<br>") Q รทัสนักศึกษา | ละสาขางาน         |          |              |      |
| รูปภาพ                  | รหัสนักศึกษา                                  | ชื่อ-สกุล                                      | ชื่อเล่น                                    | สาขาวิชา          | ชั้นปี   | กลุ่มเรียน   | จัดก |
|                         | Q จหัสนักศึกษา                                | Q ชื่อ-สกุล                                    | Q ชื่อเล่น                                  | Q สาขาวิชา        | Q ນັ້ນນີ | Q กลุ่มเรียน | C    |
|                         | 5821010006                                    | <u>นายณั</u> ฐวุฒิรื่นถวิล                     | Err                                         | ปวช1 ยานยนด์/ปกดิ | 1        | 1            | Q    |
|                         | 5821010008                                    | นายศุภโชค นิยมจันทร์                           | En                                          | ปวช1 ยานยนต์/ปกติ | 1        | 1            | Q    |
|                         | 5821010010                                    | นายณัฐวุฒิ ดีเสมอ                              | Еп                                          | ปวช1 ยานยนด/ปกติ  | 1        | 1            | Q    |
|                         | 5821010015                                    | นายวฒิชัย นวะพิษ                               | Err                                         | ปวช1 ยานยนต์/ปกติ | 1        | 1            | Q    |

e

 ระบบแสดงหน้าจอรายชื่อนักศึกษากำลังศึกษาอยู่ ผู้ใช้งานสามารถเลือกนักศึกษาที่ต้องการดูรายละเอียดข้อมูล นักศึกษาแต่ละรายบุคคล

| ข้อมูลนักศึกษา:        | 5821010006: นา | ບ ຄັເຮຼວຸໝີ ຮື່ນຄວືລ |                      |                       |                |                    |              |                           |
|------------------------|----------------|----------------------|----------------------|-----------------------|----------------|--------------------|--------------|---------------------------|
| นักศึกษากำลังศึกษาอยู่ | นักศึกษาเก่า   | 📕 รายละเอียด         | ข้อมูลลงทะเบียนเรียน | ผลการเรียน            | ประวัดิสถานภาพ | ประวัติการทำความดี | ข้อมูลปกครอง | กำหนดสาขางาน ชั้นปี กลุ่ม |
|                        | _              |                      |                      |                       |                |                    |              |                           |
|                        |                |                      | รหัสนักศึก           | ัษ∾ เม<br>เษา: 582101 | 0006           |                    |              |                           |
|                        |                |                      | ตำนำหน้า             | เชื้อ : นาย           |                |                    |              |                           |
|                        |                |                      | ชื่อ-ส               | ເຖລ: ໜ້ຽງໝີ່          | <b>ນຄ</b> ວິລ  |                    |              |                           |
|                        |                |                      | ชื่อ-สกุล(ภาษาอังกเ  | ן <del>א</del> נ) :   |                |                    |              |                           |
|                        |                |                      | ชื่อเ                | เล่น: Em              |                |                    |              |                           |
|                        |                |                      |                      | WPI:                  | กาย 🌑หญิง      |                    |              |                           |
|                        |                |                      | หมายเลขประจำด้วประชา | เชน: <b>0</b> 00000   | 000000         |                    |              |                           |
|                        |                |                      | ระดับหลักเ           | สูตร : ประกาศ         | นียบัตรวิชาชีพ |                    |              |                           |
|                        |                |                      | ประเภทวิชา(กร        | รม): อุดสาหเ          | เรรม           |                    |              |                           |
|                        |                |                      | สาขาร์               | วิชา : ช่างยนต่       |                |                    |              |                           |
|                        |                |                      | สาขา                 | งาน : ยานยนต          |                |                    |              |                           |
|                        |                |                      | i                    | ใ้นปี: 1              |                |                    |              |                           |
|                        |                |                      | กลุ่มเรื             | ieu : 1               |                |                    |              |                           |
|                        |                |                      | แผนเอารเรื           | 2556/1                | and infer ER 1 |                    |              |                           |

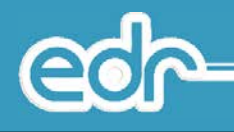

## 3.3. แผนการเรียนปัจจุบัน

แผนการเรียนปัจจุบัน คือ เมนูสำหรับเรียกดูข้อมูลแผนการเรียนปัจจุบัน โดยจะแสดงข้อมูลชื่อหลักสูตร/แผนการ เรียน, ปีหลักสูตร, สาขาวิชาเรียน ฯลฯ และสามารถตรวจสอบรายละเอียดวิชาเรียนแต่ละหลักสูตร/แผนการเรียน เพื่อให้ ทราบว่าแต่ละหลักสูตร/แผนการเรียน และแต่ละภาคเรียนนั้น มีรายวิชาอะไรบ้าง

## <u>ขั้นตอนการเรียกดูข้อมูล</u>

- 1. เลือก เมนูบริหารข้อมูลทั่วไป
- 2. เลือก แผนการเรียนปัจจุบัน

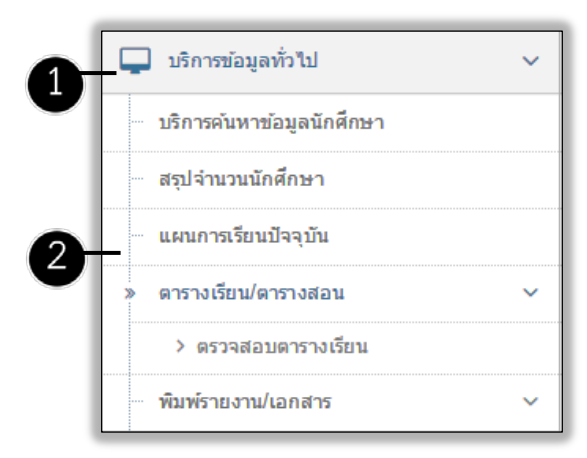

 ระบบแสดงหน้าจอรายชื่อแผนการเรียนปัจจุบันทั้งหมดในสถานศึกษา ผู้ใช้งานสามารถเลือกแผนการเรียนที่ ต้องการเรียกดูรายละเอียด

| 📕 แผนการเรียนปัจจุบัน |                          |              |                                      |                   |   |
|-----------------------|--------------------------|--------------|--------------------------------------|-------------------|---|
| ปีหลักสูตร            | ชื่อแผนการเรียน          | ปีการศึกษา   | สาขาวีชา                             | สาขางาน           |   |
| Q ปีหลักสูตร          | <b>Q</b> ชื่อแผนการเรียน | Q ปีการศึกษา | Q สาขาวิชา                           | Q สาขางาน         | C |
| 2556                  | 2556/ปวช. ชก-58-1        | 2558         | ช่างกลโรงงาน                         | เครื่องมือกล      | 0 |
| 2556                  | 2556/ปวช. ชก-57-1        | 2557         | ข่างกลโรงงาน                         | เครื่องมือกล      | 0 |
| 2556                  | 2556/ปวช. ชชบ-57-1       | 2557         | ช่างช่อมบำรุง                        | ช่อมบำรุง         | 0 |
| 2556                  | 2556/ปวช. ชชบ-57-2       | 2557         | ข่างช่อมปารุง                        | ช่อมป่ารุง        | 0 |
| 2556                  | 2556/ปวช. ชบ-58          | 2558         | ช่างเขียนแบบเ <mark>ครื่</mark> องกล | เขียนแบบเครื่องกล | 6 |

 ระบบแสดงหน้าจอรายละเอียดแผนการเรียนที่ผู้ใช้งานเลือก โดยระบบจะแสดงรายละเอียดแผนการเรียน เช่น รายละเอียดชื่อแผนการเรียน หน่วยกิตทั้งหมด หน่วยกิตแต่ละกลุ่มวิชาเรียน หน่วยกิตแต่ละภาคเรียน เป็นต้น ผู้ใช้งานสามารถเลือกแท็บวิชาเรียนในแผนการเรียน เพื่อตรวจสอบวิชาเรียนแต่ละภาคเรียน edr

| แผนการเรียน: 2556/ปวช. 1    | in-58-1                     |                                        |                      |             |
|-----------------------------|-----------------------------|----------------------------------------|----------------------|-------------|
| แผนการเรียนปัจจุบัน 📕 รายละ | อียด วิชาเรียนในแผนการเรียน |                                        |                      |             |
|                             |                             |                                        |                      | ปีหล่       |
|                             | ปีหลักสูด                   | <b>s</b> : 2556                        |                      |             |
|                             | ระดับหลักสูต                | <b>ร</b> : ประกาศนียบัต                | <del>เรวีชาชีพ</del> |             |
|                             | ประเภทวิชา(กรรม             | l) : อุตสาหกรรม                        |                      |             |
|                             | ส <sup>า</sup> ขาวิช        | <b>า</b> : ช่ <mark>างกลโรงงา</mark> เ | 1                    |             |
|                             | สาขางา                      | น : เครื่องมือกล                       |                      |             |
|                             | แผนการเรียน                 | ที่: 58-1                              |                      |             |
|                             | ปีการศึกษ                   | <b>n</b> : 2558                        |                      |             |
|                             | จำนวนหน่วยกิตทั้งหม         | ด: 104                                 |                      |             |
|                             |                             |                                        |                      |             |
| ชื่อกลุ่มวิชาเรียน          |                             |                                        | จำนวนหน่วยกิด        |             |
| กิจกรรมเสริมหลักสูตร        |                             |                                        | 0                    |             |
| กลุ่มวิชาภาษาไทย            |                             |                                        | 3                    |             |
| กลุ่มวิชาภาษาต่างประเทศ     |                             |                                        | 5                    |             |
| กลุ่มวิชาวิทยาศาสตร์        |                             |                                        | 4                    |             |
| กลุ่มวิชาคณิตศาสตร์         |                             |                                        | 2                    |             |
| กลุ่มวิชาสังคม              |                             |                                        | 3                    |             |
| กลุ่มวิชาสุขศึกษาและพลศึกษา |                             |                                        | 2                    |             |
| กลุ่มทักษะวิชาชีพพื้นฐาน    |                             |                                        | 21                   |             |
| กลุ่มทักษะวิชาชีพเฉพาะ      |                             |                                        | 28                   |             |
| กลุ่มทักษะวิชาชีพเลือก      |                             |                                        | 26                   |             |
| โครงการพัฒนาทักษะวิชาชีพ    |                             |                                        | 8                    |             |
| ฝึกประสบการณ์ทักษะวิชาชีพ   |                             |                                        | 0                    |             |
| ภาคเรียนที่                 | จำนวนวิชาเรียน              | จำนวนหเ                                | ม่วยกิด              | จำนวนชั่วโม |
| 1                           | 11                          | 20                                     | )                    | 35          |
| 2                           | 11                          | 18                                     | 8                    | 32          |
| 3                           | 9                           | 16                                     | k -                  | 31          |
| 4                           | 12                          | 23                                     | 8                    | 33          |
| 5                           | 5                           | 8                                      |                      | 20          |
| 6                           | 10                          | 19                                     |                      | 16          |

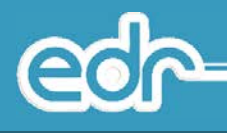

# 5. ระบบแสดงหน้าจอรายชื่อวิชาเรียนในแผนการเรียนที่ผู้ใช้งานแต่ละภาคเรียน

|              |                          |     |          |                                     | -58-1          | 2556/ปวช. ชก- | แผนการเรียน:       |
|--------------|--------------------------|-----|----------|-------------------------------------|----------------|---------------|--------------------|
|              |                          |     |          | เผนการเรียน                         | 📕 วิชาเรียนในแ | รายละเอียด    | ผนการเรียนปัจจุบัน |
| ปีหลักสูตร : |                          |     |          |                                     |                |               |                    |
|              | กลุ่มวิชาเรียน           | รวม | หน่วยกิด | ชื่อวิชาเรียน                       | หัสวิชาเรียน   | হা            | ภาคเรียน           |
| Q            | Q กลุ่มวิชาเรียน         |     |          | Q ชื่อวิชาเรียน                     | ัสวิชาเรียน    | <b>Q</b> 5फॉ  | <b>Q</b> ภาคเรียน  |
| •            | กิจกรรมเสริมหลักสูตร     | 2   | 0        | กิจกรรมลูกเสือวิสามัญ 1             | 000-2001-56    | 20            | 1                  |
| Q            | กลุ่มวิชาวิทยาศาสตร์     | 3   | 2        | วิทยาศาสตร์เพื่อพัฒนา<br>ทักษะชีวิต | 000-1301-56    | 20            | 1                  |
| Q            | กลุ่มวีชาภาษาต่างประเทศ  | 2   | 2        | ภาษาอังกฤษในชีวิตจริง 1             | 000-1201-56    | 20            | 1                  |
| Q            | กลุ่มวิชาสังคม           | 2   | 2        | หน้าที่พลเมืองและศีลธรรม            | 000-1501-56    | 20            | 1                  |
| Q            | กลุ่มวิชาภาษาไทย         | 2   | 2        | ภาษาไทยพื้นฐาน                      | 000-1101-56    | 20            | 1                  |
| e e          | กลุ่มทักษะวิชาชีพพื้นฐาน | 4   | 2        | งานถอดประกอบเครื่องกล<br>เบื้องดัน  | 100-1007-56    | 21            | 1                  |
| Q            | กลุ่มทักษะวิชาชีพพื้นฐาน | 4   | 2        | งานเครื่องมือกลเบื้องต้น            | 100-1008-56    | 21            | 1                  |
| e e          | กลุ่มทักษะวิชาชีพพื้นฐาน | 4   | 2        | เขียนแบบเทคนิคเบื้องดัน.            | 100-1001-56    | 21            | 1                  |
| •            | กลุ่มทักษะวิชาชีพเฉพาะ   | 3   | 2        | วัดละเอียด                          | 102-2004-56    | 21            | 1                  |

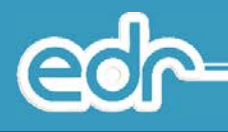

#### 3.4. ตรวจสอบตารางเรียน/ตารางสอน

#### 3.4.1. ตรวจสอบตารางเรียน

ตรวจสอบตารางเรียน คือ เมนูสำหรับเรียกดูตารางเรียนของนักศึกษาทุกกลุ่มเรียนในสถานศึกษา ซึ่งจะแสดง ข้อมูลตารางเรียนของภาคเรียน/ปีการศึกษา ปัจจุบัน

## <u>ขั้นตอนการเรียกดูข้อมูล</u>

- 1. เลือก เมนูบริหารข้อมูลทั่วไป
- 2. เลือก เมนูตารางเรียน/ตารางสอน
- 3. เลือก เมนูตรวจสอบตารางเรียน

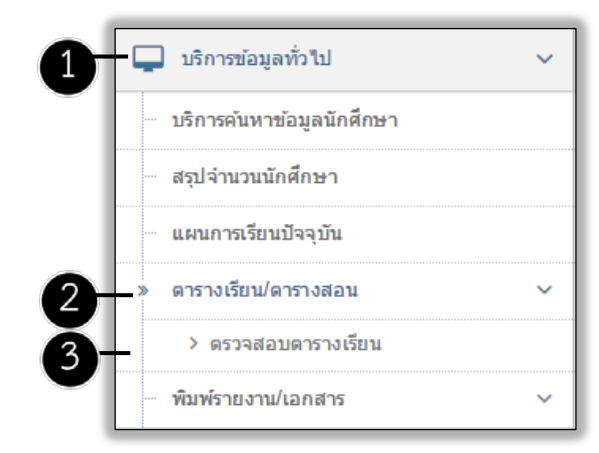

 ระบบแสดงหน้าจอรายชื่อตารางเรียนของนักศึกษาทั้งหมดในสถานศึกษา ผู้ใช้งานสามารถเลือกกลุ่มนักศึกษาที่ ต้องการเรียกดูข้อมูล

| 📕 ตรวจสอบดารางเรียน |                     |          |              |              |                       |                     |                    |   |
|---------------------|---------------------|----------|--------------|--------------|-----------------------|---------------------|--------------------|---|
| ภาคเรียน            | สาขางาน 🔺           | ชั่นปี   | กลุ่มเรียน   | ตาราง<br>ที่ | แผนการเรียน           | ี จำนวน<br>นักศึกษา | ห้อมูลลง<br>ไม่ได้ |   |
| Q ภาคเรียน          | Q สาขางาน           | Q ນັ້ນນີ | Q กลุ่มเรียน |              |                       |                     |                    | a |
| 1/2558              | ปวช1 ก่อสร้าง/ปกติ  | 1        | 1            | 1            | 2556/ปวช.<br>ชส-58    | 19                  | 1                  | Œ |
| 1/2558              | ปวช1 ก่อสร้าง/ปกติ  | 1        | 2            | 1            | 2556/ปวช.<br>ชส-58    | 20                  | 1                  | œ |
| 1/2558              | ปวช1 ก่อสร้าง/ปกติ  | 1        | 3            | 1            | 2556/ปวช.<br>ชส-58    | 13                  | 1                  | Œ |
| 1/2558              | ปวช1 ช่อมปารุง/ปกติ | 1        | 1            | 1            | 2556/ปวช.<br>ชชบ-58-1 | 20                  | 1                  | • |
| 1/2558              | ปวช1 ช่อมปารุง/ปกติ | 1        | 2            | 1            | 2556/ปวช.<br>ชชบ-58-1 | 20                  | 0                  | œ |
| 1/2558              | ปวช1 ช่อมปารุง/ปกติ | 1        | 3            | 1            | 2556/ปวช.             | 20                  | 1                  | Œ |

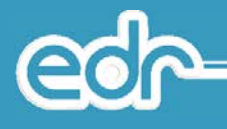

5. ระบบแสดงหน้าจอ ตารางเรียนของกลุ่มนักศึกษา ตามที่ผู้ใช้งานเลือก โดยจะปรากฏหน้าจอดังนี้

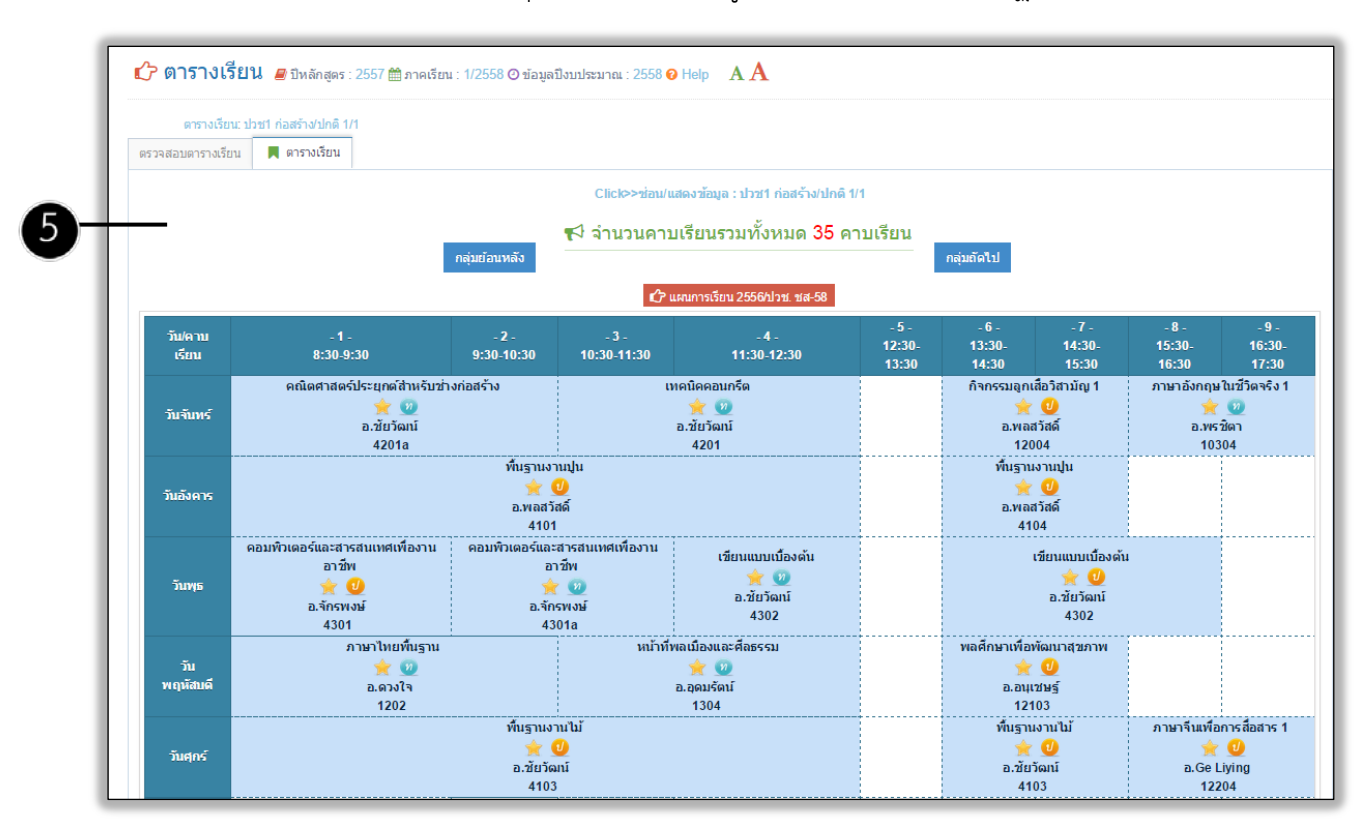

| IP: ผู้ใช้งาน ส | ามารถคลิก Click>>ข่อน/แสดงข้อมูล : ปวช1 ก่อสร้าง/ปกดี 1/1 |
|-----------------|-----------------------------------------------------------|
| ระบบจะแ         | สดงรายละเอียดตารางเรียนนั้น โดยจะปรากฏหน้าจอดังนี้        |
|                 | Clicle>รร่วม/แสด หรือและปละ(1.655 ร้าง) ไดซี 4/4          |
|                 | ภาคเรียน: 1/2558                                          |
|                 | ระดับหลักสูตร : ประกาศนียปัตรวิชาขีพ                      |
|                 | ประเภทวีชา(กรรม) : อุตสาหกรรม                             |
|                 | สาขาวิชา : ข่างก่อสร้าง                                   |
|                 | สาขางาน: ก่อสร้าง                                         |
|                 | ประเภทการเรียน : ปกติ                                     |
|                 | ขั้นปี: 1                                                 |
|                 | กลุ่มเรียน : 1                                            |
|                 | แผนการเรียน : <u>2556/ปวช.</u> ชส-58                      |

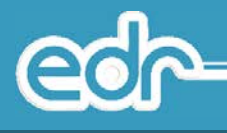

#### 3.5. พิมพ์รายงาน/เอกสาร

พิมพ์รายงาน/เอกสาร คือ

- 3.5.1. แบบฟอร์มรายชื่อนักศึกษา
- 3.5.2. แบบฟอร์มรายชื่อนักศึกษา สำหรับรายวิชา
- 3.5.3. แบบฟอร์มรายชื่อนักศึกษา สำหรับกิจกรรมหน้าเสาธง
- 3.5.4. แบบฟอร์มรายชื่อนักศึกษา สำหรับประเมินผลกิจกรรม
- 3.5.5. **ตารางเรียน**
- 3.5.6. **ตารางสอน**

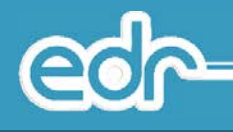

#### 3.6. สรุปจำนวนนักศึกษา

สรุปจำนวนนักศึกษา คือ เมนูสำหรับเรียกดูข้อมูลสรุปจำนวนนักศึกษาปัจจุบัน แยกตามระดับหลักสูตร ชั้นปี ประเภทวิชา สาขาวิชา สาขางาน กลุ่มเรียน ระบบจะแสดงข้อมูลรูปแบบตารางและรูปแบบกราฟ

## ขั้นตอนการเรียกดูข้อมูล

10.เลือก เมนูบริหารข้อมูลทั่วไป
 11.เลือก เมนูสรุปจำนวนนักศึกษา

| 1 | 🖵 บริการข้อมูลทั่วไป      | ~ |
|---|---------------------------|---|
|   | บริการค้นหาข้อมูลนักศึกษา |   |
| 2 | สรุปจำนวนนักศึกษา         |   |
|   | แผนการเรียนปัจจุบัน       |   |
|   | ดารางเรียน/ดารางสอน       | ~ |
|   | พิมพ์รายงาน/เอกสาร        | ~ |

12.ระบบแสดงหน้าจอสรุปจำนวนนักศึกษา ผู้ใช้งานสามารถเลือกระดับหลักสูตรที่ต้องการดูรายละเอียดจำนวน นักศึกษาแต่ละประเภทวิชาที่ผู้ใช้งานเลือก

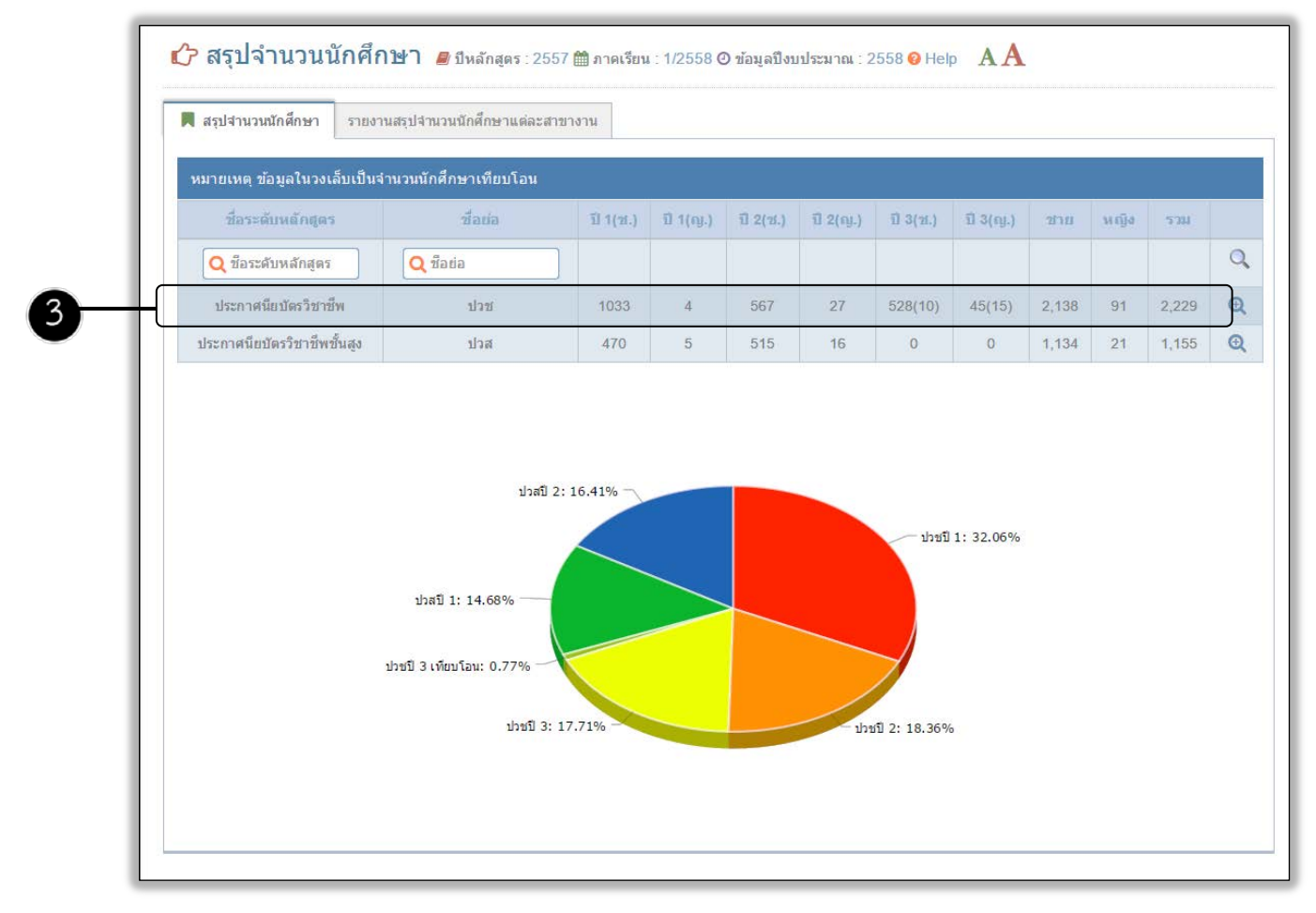

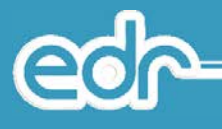

 ระบบแสดงหน้าจอเลือกประเภทวิชา ผู้ใช้งานสามารถเลือกประเภทวิชาที่ต้องการดูรายละเอียดจำนวน นักศึกษาแต่ละสาขางานที่ผู้ใช้งานเลือก

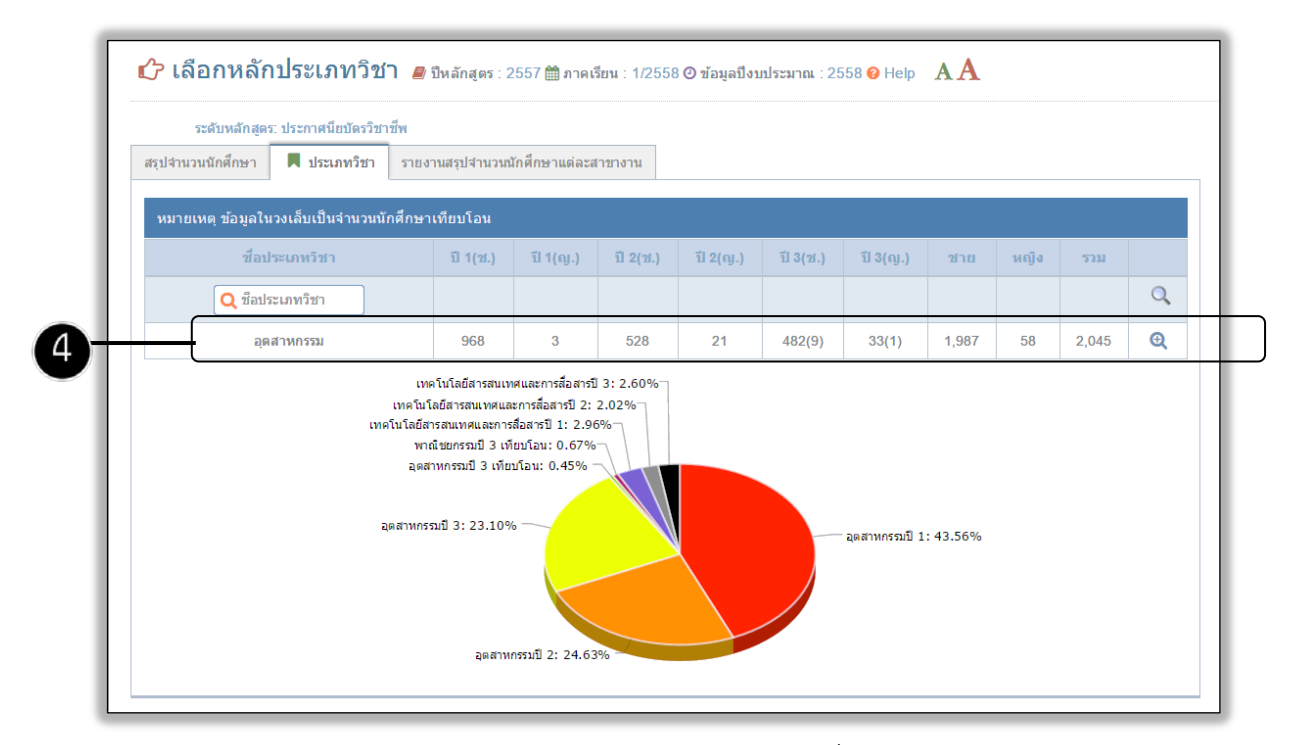

 ระบบแสดงหน้าจอเลือกสาขาวิชา ผู้ใช้งานสามารถเลือกสาขาวิชาที่ต้องการดูรายละเอียดจำนวนนักศึกษาแต่ ละสาขางานที่ผู้ใช้งานเลือก

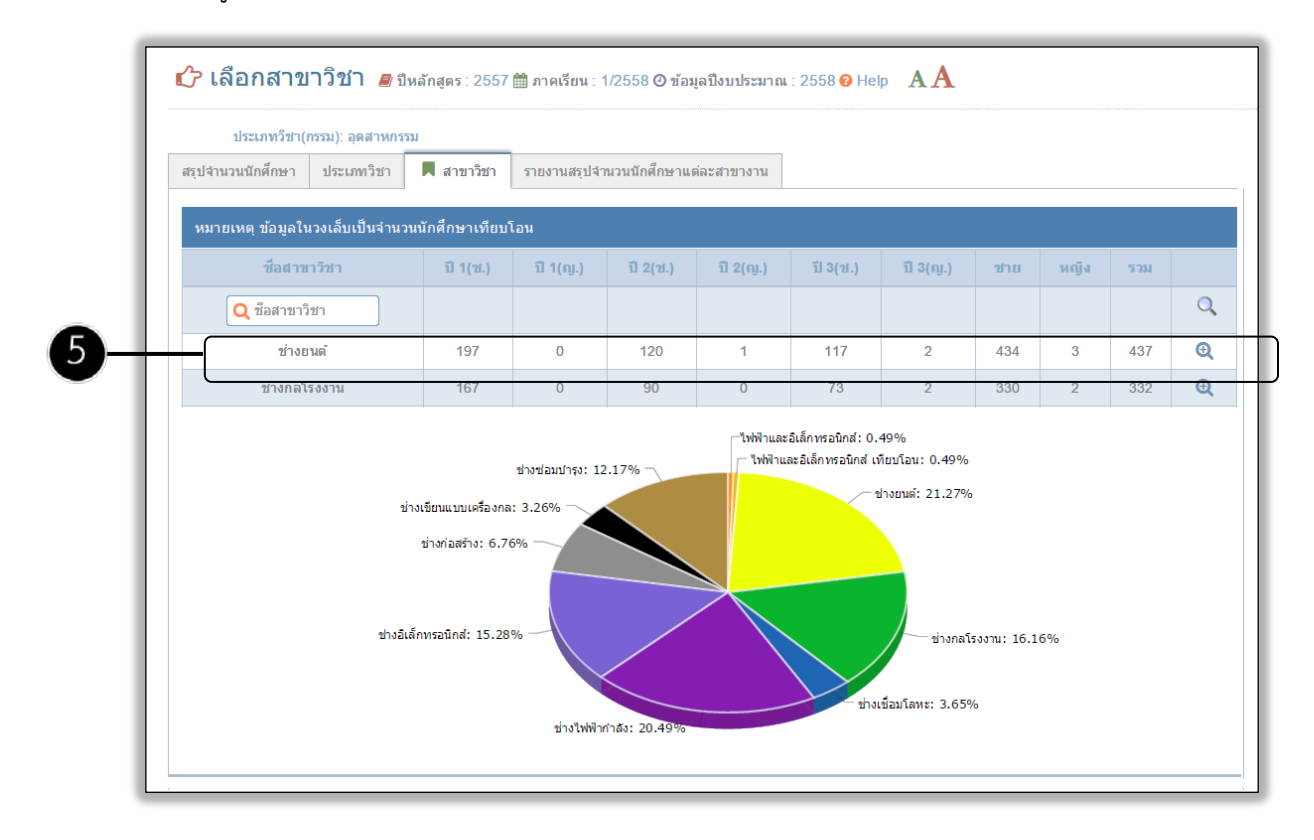

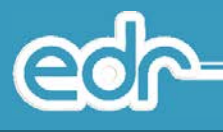

15.ระบบแสดงหน้าจอเลือกสาขาวิชา ผู้ใช้งานสามารถเลือกสาขาวิชาที่ต้องการดูรายละเอียดจำนวนนักศึกษาแต่ละ สาขางานที่ผู้ใช้งานเลือก

| a 12 132 1. 2     | างยนต์   |           |               |                |           |           |                 |    |      |     |
|-------------------|----------|-----------|---------------|----------------|-----------|-----------|-----------------|----|------|-----|
| สรุปจำนวนนักศึกษา | สาขาวิชา | 📕 สาขางาน | รายงานสรุปจำน | วนนักศึกษาแต่ล | ะสาขางาน  |           |                 |    |      |     |
| 2120 17           | 115114   | n ((n.)   | n ((ŋ.)       | u 2(2).)       | 11 z(iy.) | 11 3(21.) | <u>u s(iu.)</u> | 10 | мара | 111 |
| Q ชื่อสาขาง       | ทน       |           |               |                |           |           |                 |    |      |     |
| 2                 |          |           |               |                |           | -         |                 |    |      | -   |

16.ระบบแสดงหน้าจอเลือกกลุ่มเรียน ผู้ใช้งานสามารถเลือกกลุ่มเรียนที่ต้องการดูรายละเอียดรายชื่อนักศึกษาแต่ละ กลุ่มเรียนที่ผู้ใช้งานเลือก

| สาขางาน: ยา       | นยนต์   |              |                          |            |      |     |
|-------------------|---------|--------------|--------------------------|------------|------|-----|
| สรุปจำนวนนักศึกษา | สาขางาน | 📕 กลุ่มเรียน | รายงานสรุปจำนวนนักศึกษาแ | iละสาขางาน |      |     |
| ขั้นปี            |         | กลุ่มเรียน   |                          | ชาย        | หญิง | รวม |
| 1                 | 1042    | 1            |                          | 22         | 0    | 22  |
|                   | 3       | 2            |                          | 22         | 0    | 22  |
|                   |         | 3            |                          | 22         | 0    | 22  |
|                   |         | 4            |                          | 21         | 0    | 21  |
|                   | 0       | 5            |                          | 21         | 0    | 21  |
|                   |         | 6            |                          | 23         | 0    | 23  |
|                   | 1       | 7            |                          | 22         | 0    | 22  |
|                   |         | 8            |                          | 22         | 0    | 22  |
|                   |         | 9            |                          | 22         | 0    | 22  |

17.ระบบแสดงหน้าจอรายชื่อนักศึกษากำลังศึกษาอยู่ ผู้ใช้งานสามารถเลือกนักศึกษาที่ต้องการดูรายละเอียดข้อมูล นักศึกษาแต่ละรายบุคคลที่ผู้ใช้งานเลือก

| สาขาง                     | าน: ยานยนด์                                               |                                               |                                            |                   |         |              |      |
|---------------------------|-----------------------------------------------------------|-----------------------------------------------|--------------------------------------------|-------------------|---------|--------------|------|
| 📕 นักศึกษากำ              | าลังศึกษาอยู่ นักศึกษาเก่                                 | กำหนดสาขางาน ชั้นปี กลุ่ม                     | เรียน                                      |                   |         |              |      |
| 🖋 ย้าย "สรุป<br>📰 ใส่รหัล | จำนวนนักศึกษา" ไปยังเมนุ<br><mark>งนักศึกษาสำหรับแ</mark> | งานทะเบียน>รายงาน>รายง<br>ก้ไข (แล้วกด 'Entei | นสรุปจำนวนนักศึกษาแต่<br>") Q รหัสนักศึกษา | ละสาขางาน         |         |              |      |
| รูปภาพ                    | รหัสนักศึกษา                                              | ชื่อ-สกุล                                     | ชื่อเล่น                                   | สาขาวิชา          | ชั้นปี  | กลุ่มเรียน   | จัดก |
|                           | Q รหัสนักศึกษา                                            | Q ชื่อ-สกุล                                   | Q ชื่อเล่น                                 | Q สาขาวิชา        | Q ขันปี | Q กลุ่มเรียน |      |
|                           | 5821010006                                                | นายณัฐวุฒิรื่นถวิล                            | Err                                        | ปวช1 ยานยนด์/ปกดิ | 1       | 1            | Q    |
|                           | 5821010008                                                | นายศุภโชค นิยมจันทร์                          | Err                                        | ปวช1 ยานยนด/ีปกติ | 1       | 1            | Q    |
|                           | 5821010010                                                | นายณัฐวุฒิ ดีเสมอ                             | Еп                                         | ปวช1 ยานยนต์/ปกติ | 1       | 1            | Q    |
|                           | 5821010015                                                | นายวณิชัย นวะพิษ                              | Err                                        | ปวช1 ยานยนต์/ปกดิ | 1       | i            | Q    |

**e** 

18.ระบบแสดงหน้าจอรายชื่อนักศึกษากำลังศึกษาอยู่ ผู้ใช้งานสามารถเลือกนักศึกษาที่ต้องการดูรายละเอียดข้อมูล นักศึกษาแต่ละรายบุคคล

| ข้อมูลนักศึกษา:        | 5821010006: นา | ຍ ເພັ່ງຈຸດມີ ຈື່ນເຄວີລ |                      |                               |                |                    |              |                           |
|------------------------|----------------|------------------------|----------------------|-------------------------------|----------------|--------------------|--------------|---------------------------|
| นักศึกษากำลังศึกษาอยู่ | นักศึกษาเก่า   | 📕 รายละเอียด           | ข้อมูลลงทะเบียนเรียน | ผลการเรียน                    | ประวัดิสถานภาพ | ประวัติการทำความดี | ข้อมูลปกครอง | กำหนดสาขางาน ชั้นปี กลุ่ม |
|                        | _              |                        |                      |                               |                |                    |              |                           |
|                        |                |                        |                      | 🗎 ລນ                          | ฐปภาพ          |                    |              |                           |
|                        |                |                        | รหสนกคร              | 4                             | 0006           |                    |              |                           |
|                        |                |                        | พานาหน               | 1219. 14 10<br>(ຄວ: ໜ້ຽງໜີ ຈຶ | hunāa          |                    |              |                           |
|                        |                |                        | ชื่อ สออ(อาษาวังอะ   | 164).<br>[[[61 = en2ion -     |                |                    |              |                           |
|                        |                |                        | ขอ-พกุพ(ภาษาองกิพ    | a'u Enr                       |                |                    |              |                           |
|                        |                |                        | . 1                  | WA:                           | ปาย 🌑หญิง      |                    |              |                           |
|                        |                |                        | หมายเลขประจำด้วประชา | ชน: 000000                    | 000000         |                    |              |                           |
|                        |                |                        | ระดับหลักเ           | ฐตร : ประกาศ                  | นียบัตรวิชาชีพ |                    |              |                           |
|                        |                |                        | ประเภทวิชา(กร        | รม): อุดสาทเ                  | ารรม           |                    |              |                           |
|                        |                |                        | สาขาร์               | มชา: ช่างยนต่                 |                |                    |              |                           |
|                        |                |                        | สาขา                 | าน : ยานยนต                   | ī.             |                    |              |                           |
|                        |                |                        | i                    | ั้นปี: 1                      |                |                    |              |                           |
|                        |                |                        | กลุ่มเรื             | leu : 1                       |                |                    |              |                           |
|                        |                |                        |                      |                               |                |                    |              |                           |

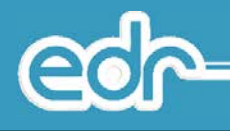

## 3.7. แผนการเรียนปัจจุบัน

แผนการเรียนปัจจุบัน คือ เมนูสำหรับเรียกดูข้อมูลแผนการเรียนปัจจุบัน โดยจะแสดงข้อมูลชื่อหลักสูตร/ แผนการเรียน, ปีหลักสูตร, สาขาวิชาเรียน ฯลฯ และสามารถตรวจสอบรายละเอียดวิชาเรียนแต่ละหลักสูตร/แผนการเรียน เพื่อให้ทราบว่าแต่ละหลักสูตร/แผนการเรียน และแต่ละภาคเรียนนั้น มีรายวิชาอะไรบ้าง

## <u>ขั้นตอนการเรียกดูข้อมูล</u>

- 6. เลือก เมนูบริหารข้อมูลทั่วไป
- 7. เลือก แผนการเรียนปัจจุบัน

| 1 | 📮 บริการข้อมูลทั่วไป      | ~ |
|---|---------------------------|---|
|   | บริการค้นหาข้อมูลนักศึกษา |   |
|   | - สรุปจำนวนนักศึกษา       |   |
| 0 | แผนการเรียนปัจจุบัน       |   |
| U | » ดารางเรียน/ตารางสอน     | ~ |
|   | > ตรวจสอบตารางเรียน       |   |
|   | พิมพ์รายงาน/เอกสาร        | ~ |

 ระบบแสดงหน้าจอรายชื่อแผนการเรียนปัจจุบันทั้งหมดในสถานศึกษา ผู้ใช้งานสามารถเลือกแผนการเรียนที่ต้องการ เรียกดูรายละเอียด

| 📕 แผนการเรียนปัจจุบัน |                         |                     |                       |                   |   |
|-----------------------|-------------------------|---------------------|-----------------------|-------------------|---|
| ปีหลักสูตร            | ชื่อแผนการเรียน         | ปีการศึกษา          | สาหาวิชา              | สาขางาน           |   |
| Q ปีหลักสูตร          | <b>Q</b> ชือแผนการเรียน | <b>Q</b> ปีการศึกษา | Q สาขาวิชา            | Q สาขางาน         | 0 |
| 2556                  | 2556/ปวช. ชก-58-1       | 2558                | ช่างกลโรงงาน          | เครื่องมือกล      | • |
| 2556                  | 2556/ปวช. ชก-57-1       | 2557                | ข่างกลโรงงาน          | เครื่องมือกล      | Ð |
| 2556                  | 2556/ปวช. ชชบ-57-1      | 2557                | ช่างช่อมบำรุง         | ช่อมปารุง         | Œ |
| 2556                  | 2556/ปวช. ชชบ-57-2      | 2557                | ข่างช่อมบำรุง         | ช่อมบำรุง         | Ð |
| 2556                  | 2556/ปวช. ชบ-58         | 2558                | ข่างเขียนแบบเครื่องกล | เขียนแบบเครื่องกล | Œ |

 ระบบแสดงหน้าจอรายละเอียดแผนการเรียนที่ผู้ใช้งานเลือก โดยระบบจะแสดงรายละเอียดแผนการเรียน เช่น รายละเอียดชื่อแผนการเรียน หน่วยกิตทั้งหมด หน่วยกิตแต่ละกลุ่มวิชาเรียน หน่วยกิตแต่ละภาคเรียน เป็นต้น ผู้ใช้งานสามารถเลือกแท็บวิชาเรียนในแผนการเรียน เพื่อตรวจสอบวิชาเรียนแต่ละภาคเรียน edr

| แผนการเรียน: 2556/ปว        | ช. ชก-58-1                      |            |                            |                         |             |
|-----------------------------|---------------------------------|------------|----------------------------|-------------------------|-------------|
| แผนการเรียนปัจจุบัน 📕 ราม   | ยละเอียด วิชาเรียนในแผนการเรียน |            |                            |                         |             |
|                             |                                 |            |                            |                         | ปีหล่       |
|                             | ปีห                             | ลักสูดร :  | 255 <mark>6</mark>         |                         |             |
|                             | ระดับหเ                         | ลักสูตร :  | ประกาศนียบัด               | รวิช <mark>า</mark> ชีพ |             |
|                             | ประเภทวิชา                      | (กรรม) :   | อุดสาหกรรม                 |                         |             |
|                             | สา                              | เขาวิชา :  | ช่ <mark>างกลโรงงาน</mark> |                         |             |
|                             | สา                              | เขางาน :   | เครื่องมือกล               |                         |             |
|                             | แผนการ                          | สรียนที่ : | 58-1                       |                         |             |
|                             | ปีกาะ                           | รศึกษา :   | 2558                       |                         |             |
| <del></del>                 | จำนวนหน่วยกิตท                  | ทั้งหมด :  | 104                        |                         |             |
| -                           |                                 |            |                            |                         |             |
| ชื่อกลุ่มวิชาเรียน          |                                 |            |                            | จำนวนหน่วยกิด           |             |
| กิจกรรมเสริมหลักสูตร        |                                 |            |                            | 0                       |             |
| กลุ่มวิชาภาษาไทย            |                                 |            |                            | 3                       |             |
| กลุ่มวิชาภาษาต่างประเทศ     |                                 |            |                            | 5                       |             |
| กลุ่มวิชาวิทยาศาสตร์        |                                 |            |                            | 4                       |             |
| กลุ่มวิชาคณิตศาสตร์         |                                 |            |                            | 2                       |             |
| กลุ่มวิชาสังคม              |                                 |            |                            | 3                       |             |
| กลุ่มวิชาสุขศึกษาและพลศึกษา | 1                               |            |                            | 2                       |             |
| กลุ่มทักษะวิชาชีพพื้นธาน    |                                 |            |                            | 21                      |             |
| กลุ่มทักษะวิชาชีพเฉพาะ      |                                 |            |                            | 28                      |             |
| กลุ่มทักษะวิชาชีพเลือก      |                                 |            |                            | 26                      |             |
| โครงการพัฒนาทักษะวิชาชีพ    |                                 |            |                            | 8                       |             |
| ฝึกประสบการณ์ทักษะวิชาชีพ   |                                 |            |                            | 0                       |             |
| กาดเรียนที่                 | จำนวนวิชาเรียน                  |            | จำนวนหน่                   | วยกิด                   | จำนวนชั่วโม |
| 1                           | 11                              |            | 20                         |                         | 35          |
| 2                           | 11                              |            | 18                         |                         | 32          |
| 3                           | 9                               |            | 16                         |                         | 31          |
| 4                           | 12                              |            | 23                         |                         | 33          |
| 5                           | 5                               |            | 8                          |                         | 20          |
| 6                           | 10                              |            | 10                         |                         | 16          |

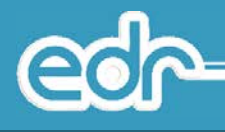

10.ระบบแสดงหน้าจอรายชื่อวิชาเรียนในแผนการเรียนที่ผู้ใช้งานแต่ละภาคเรียน

|              |          |                          |     |          |                                     | 1-58-1         | 2556/ปวช. ชก | แผนการเรียน:       |
|--------------|----------|--------------------------|-----|----------|-------------------------------------|----------------|--------------|--------------------|
|              |          |                          |     |          | แผนการเรียน                         | 📕 วิชาเรียนในเ | รายละเอียด   | ผนการเรียนปัจจุบัน |
| ลักสูตร : ว่ | ปีหลักสุ |                          |     |          |                                     |                |              |                    |
|              |          | กลุ่มวิชาเรียน           | รวม | หน่วยกิด | ชื่อวิชาเรียน                       | รหัสวิชาเรียน  | 5            | ภาคเรียน           |
| Q            |          | Q กลุ่มวิชาเรียน         |     |          | Q ชื่อวิชาเรียน                     | หัสวิชาเรียน   | Q 51         | <b>Q</b> ภาคเรียน  |
| Q            |          | กิจกรรมเสริมหลักสูตร     | 2   | 0        | กิจกรรมลูกเสือวีสามัญ 1             | 2000-2001-56   | 2            | 1                  |
| Q            |          | กลุ่มวิชาวิทยาศาสตร์     | 3   | 2        | วิทยาศาสตร์เพื่อพัฒนา<br>ทักษะชีวิต | 2000-1301-56   | 2            | 1                  |
| Q            |          | กลุ่มวิชาภาษาต่างประเทศ  | 2   | 2        | ภาษาอังกฤษในชีวิตจริง 1             | 2000-1201-56   | 2            | 1                  |
| Q            |          | กลุ่มวิชาสังคม           | 2   | 2        | หน้าที่พลเมืองและศีลธรรม            | 2000-1501-56   | 2            | 1                  |
| Q            |          | กลุ่มวิชาภาษาไทย         | 2   | 2        | ภาษาไทยพื้นฐาน                      | 2000-1101-56   | 2            | 1                  |
| Q            |          | กลุ่มทักษะวิชาชีพพื้นฐาน | 4   | 2        | งานถอดประกอบเครื่องกล<br>เบื้องดัน  | 2100-1007-56   | 2            | 1                  |
| Q            |          | กลุ่มทักษะวิชาชีพพื้นฐาน | 4   | 2        | งานเครื่องมือกลเบื้องต้น            | 2100-1008-56   | 2            | 1                  |
| Q            |          | กลุ่มทักษะวิชาชีพพื้นฐาน | 4   | 2        | เขียนแบบเทคนิคเบื้องดัน.            | 2100-1001-56   | 2            | 1                  |
| Ð            |          | กลุ่มทักษะวิชาชีพเฉพาะ   | 3   | 2        | ວັດລະເວີຍດ                          | 2102-2004-56   | 2            | 1                  |

#### 3.4 ตรวจสอบตารางเรียน

ตรวจสอบตารางเรียน คือ เมนูสำหรับเรียกดูตารางเรียนของนักศึกษาทุกกลุ่มเรียนในสถานศึกษา ซึ่งจะแสดง ข้อมูลตารางเรียนของภาคเรียน/ปีการศึกษา ปัจจุบัน

## <u>ขั้นตอนการเรียกดูข้อมูล</u>

- 1. เลือก เมนูบริหารข้อมูลทั่วไป
- 2. เลือก เมนูตารางเรียน/ตารางสอน
- 3. เลือก เมนูตรวจสอบตารางเรียน

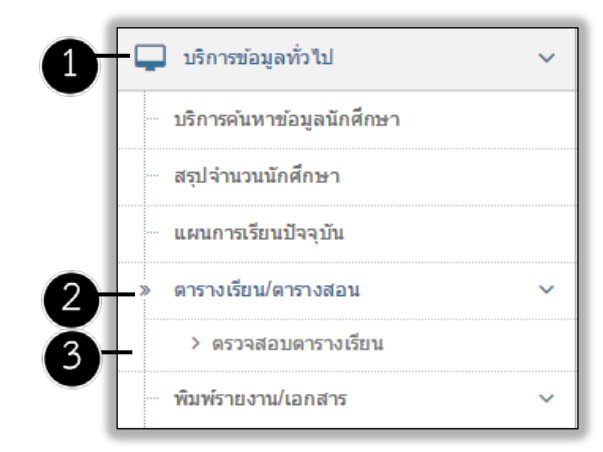

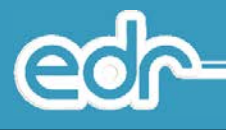

 ระบบแสดงหน้าจอรายชื่อตารางเรียนของนักศึกษาทั้งหมดในสถานศึกษา ผู้ใช้งานสามารถเลือกกลุ่ม นักศึกษาที่ต้องการเรียกดูข้อมูล

| 📕 ดรวจสอบตารางเรียน |                     |         |              |              |                       |                   |                      |   |
|---------------------|---------------------|---------|--------------|--------------|-----------------------|-------------------|----------------------|---|
| กาดเรียน            | สาขางาน 🔺           | ชั่นปี  | กลุ่มเรียน   | ตาราง<br>ที่ | แพนการเรียน           | จำนวน<br>นักศึกษา | ห้อมูล ลง<br>"ไม่ได้ |   |
| Q ภาคเรียน          | 🔾 สาขางาน           | Q ขันปี | Q กลุ่มเรียน |              |                       |                   |                      | 0 |
| 1/2558              | ปวช1 ก่อสร้าง/ปกติ  | 1       | 1            | 1            | 2556/ปวช.<br>ชส-58    | 19                | 1                    | Œ |
| 1/2558              | ปวช1 ก่อสร้าง/ปกติ  | 1       | 2            | 1            | 2556/ปวช.<br>ชส-58    | 20                | 1                    | œ |
| 1/2558              | ปวช1 ก่อสร้าง/ปกติ  | 1       | 3            | 1            | 2556/ปวช.<br>ชส-58    | 13                | 1                    | e |
| 1/2558              | ปวช1 ช่อมปารุง/ปกติ | 1       | 1            | 1            | 2556/ปวช.<br>ชชบ-58-1 | 20                | 1                    | Œ |
| 1/2558              | ปวช1 ช่อมปารุง/ปกติ | 1       | 2            | 1            | 2556/ปวช.<br>ชชบ-58-1 | 20                | 0                    | œ |
| 1/2558              | ปวช1 ช่อมปารุง/ปกติ | 1       | 3            | 1            | 2556/ปวช.<br>ชรณ-58-1 | 20                | 1                    | G |

5. ระบบแสดงหน้าจอ ตารางเรียนของกลุ่มนักศึกษา ตามที่ผู้ใช้งานเลือก โดยจะปรากฎหน้าจอดังนี้

edr

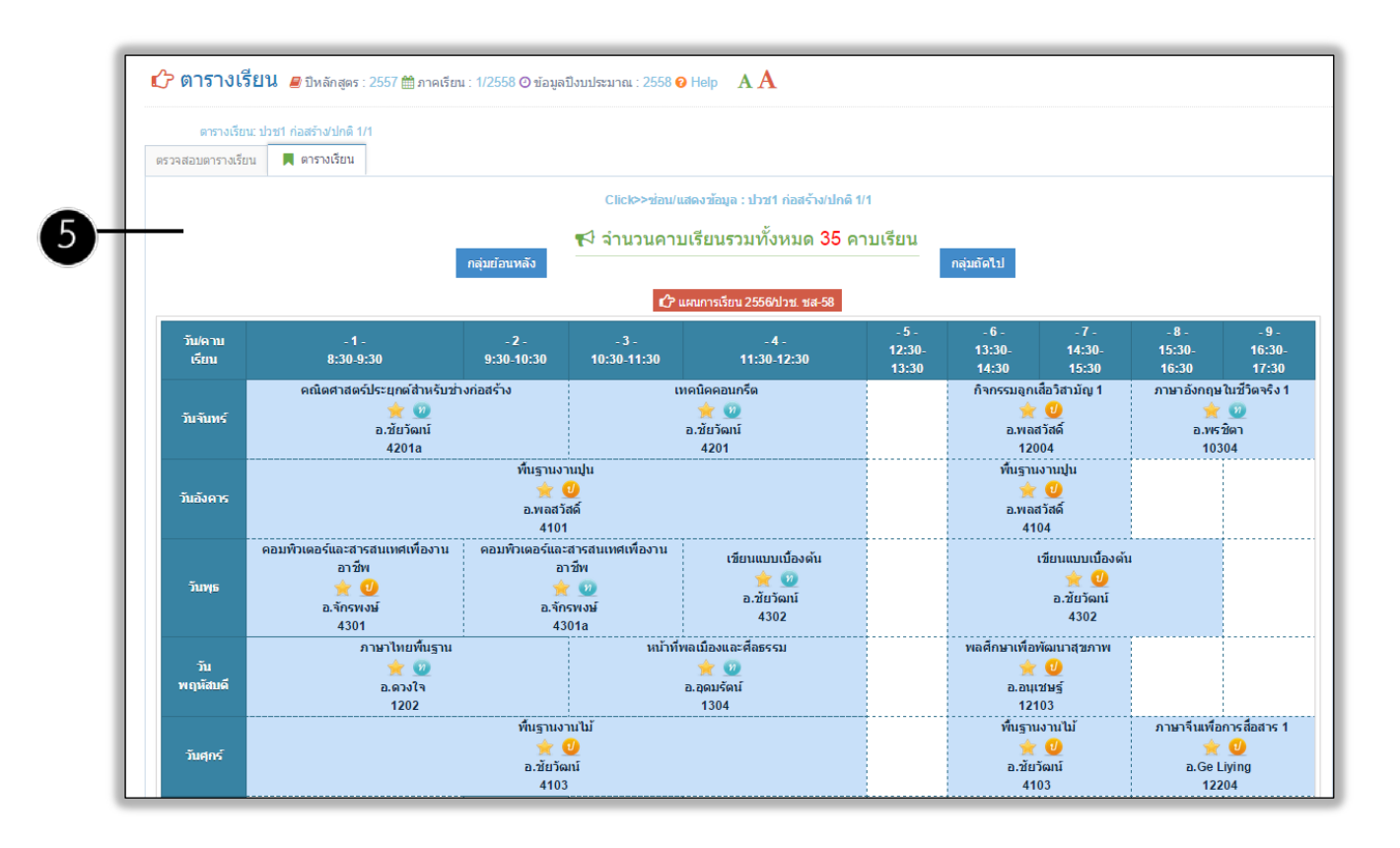

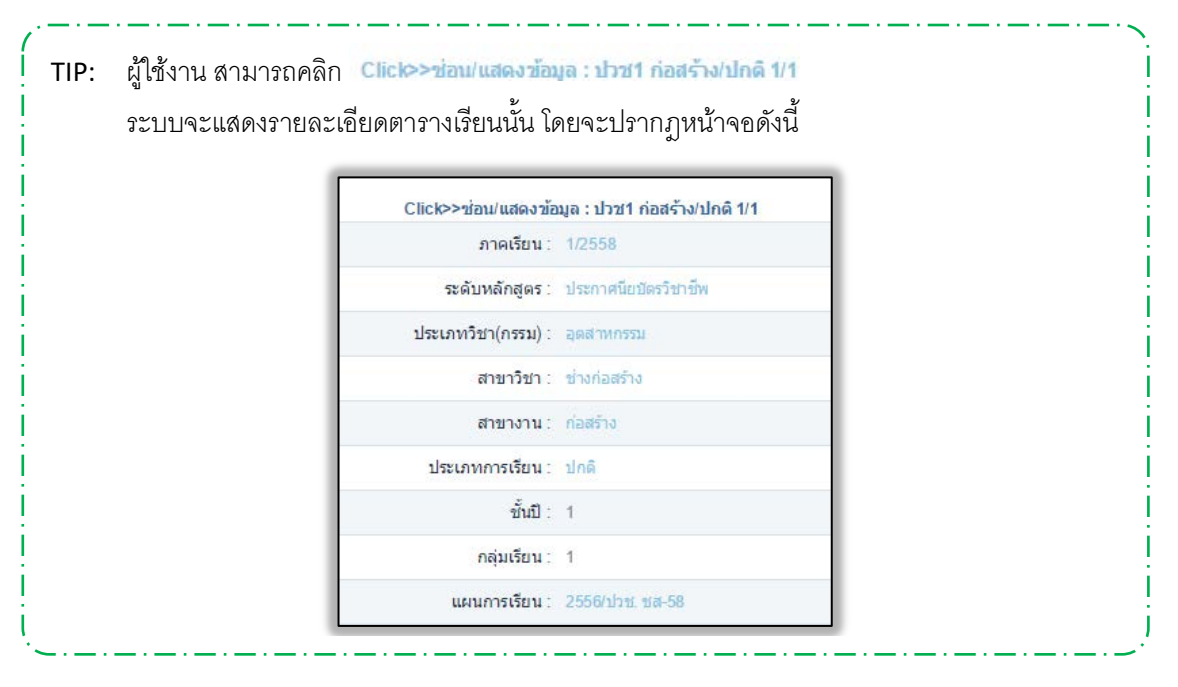

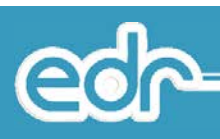

| 3.8. | พิมพ์รายงาน/เอกสาร                                    |   |
|------|-------------------------------------------------------|---|
|      | พิมพ์รายงาน/เอกสาร คือ                                |   |
|      | 3.5.7. แบบฟอร์มรายชื่อนักศึกษา                        |   |
|      | 3.5.8. แบบฟอร์มรายชื่อนักศึกษา สำหรับรายวิชา          |   |
|      | 3.5.9. แบบฟอร์มรายชื่อนักศึกษา สำหรับกิจกรรมหน้าเสาธง |   |
|      | 3.5.10.                                               | แ |
|      | บบฟอร์มรายชื่อนักศึกษา สำหรับประเมินผลกิจกรรม         |   |
|      | 3.5.11.                                               | ต |
|      | ารางเรียน                                             |   |
|      | 3.5.12.                                               | ต |
|      | ารางสอน                                               |   |

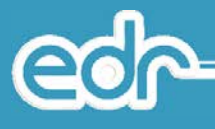

#### 4.1.1. กำหนดเกณฑ์การปกครอง

กำหนดเกณฑ์การปกครอง คือ เมนูสำหรับการตั้งค่าข้อมูลการให้คะแนนนักศึกษา ได้แก่ คะแนนการเฝ้าระวัง คะแนนเชิญผู้ปกครอง พ้นสถาพนักศึกษา เวลาในการเข้าสาย เวลาเลิกเรียน และเปอร์เซ็นต์การเข้าเรียน เพื่อใช้เป็นค่า เริ่มต้นสำหรับการหักคะแนนความประพฤติ, การเข้าร่วมกิจกรรมหน้าเสาธง, ประวัติการทำความดี, ทัณฑ์บน

## <u>ขั้นตอนการจัดการข้อมูล</u>

- 1. เลือก เมนูงานปกครอง
- 2. เลือก เมนูข้อมูลพื้นฐาน สำหรับงานปกครอง
- 3. เลือก เมนูกำหนดเกณฑ์การปกครอง

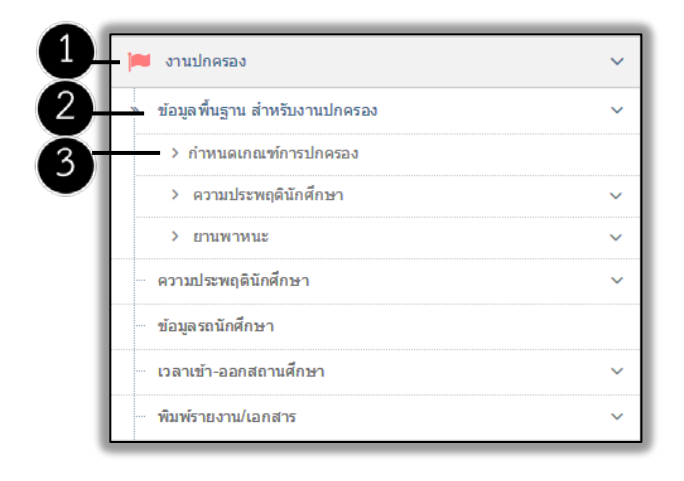

4. ระบบแสดงหน้าจอกำหนดข้อมูลปกครอง หากผู้ใช้งานต้องแก้ไขข้อมูล ให้ผู้ใช้งานเลือก แก้ไข เพื่อแก้ไขข้อมูล

| 📕 กำหนดข้อมูลฝ่ายปกครอง |                                                                                                    |
|-------------------------|----------------------------------------------------------------------------------------------------|
|                         | เฝ้าระวัง : 10 คะแบบ                                                                                                    |
|                         | เชิญผู้ปกครอง : 20 คะแบบ                                                                                                    |
|                         | พ้นสภาพนักศึกษา: 30 คะแนน                                                                                                    |
|                         | เวลาทถอวาเขาลาย : 08:15 (HH:mm)<br>เวลาที่อี้ว่าสะเวลาซี่อี้ว่าสะเวลาซี่ได้เวลา (HH:mm)                                          |
|                         | เวลาเล็กเรียน: 10.00 (HHmm)                                                                                                    |
|                         | เปอร์เซ็นด์การเข้าเรียน : 80.00 เปอร์เซ็นด์                                                                                      |
|                         | วันที่เริ่มมีผลต่อกิจกรรมหน้าเสาธง : 25/05/2558                                                                                  |
|                         | กำหนดให้ใช้กิจกรรมหน้าเสาธงทั้งระบบ : 📝 (ถ้าไม่ทำเครื่องหมาย "ถูก" ระบบจะกำหนดให้ใช้พังก์ชั่นเข้า-ออกสถานศึกษา)                  |
|                         | ช่วงเวลาที่สามารถเช็คชื่อหน้าเสาธง จาก : 07:40 ถึงเวลา : 10:00 (HH:mm)                                                           |
|                         | ช่วมเวลาที่สามารถเห็ดชื่อเข้าขั้นเรียน อากุ 08:00 ถึงเวลา : 20:00 (HH:mm)                                                        |
|                         | มวงเวงเทศ มารถเมา มะแรม มะแรม ที่ "" รูปแบบของเวลา ต้องใช้ HH:mm เท่านั้น ในกรณีที่เป็นแลขตัวเดียว ต้องมี 0 นำหน้าเสมอเช่น 08:00 |
|                         | กำหนดให้เช็ดชื่อหน้าเสาธงข้อนหลังได้ : 🐷                                                                                         |
|                         | เจ้าหน้าที่วิทยาลัย : 📝 วัน : ทุกวัน จาก : 08:00 ถึงเวลา : 20:00 (HH:mm)                                                         |
|                         | เจ้าหน้าที่แผนก : 📝 วัน : ทุกวัน จาก : 08:00 ถึงเวลา : 20:00 (HH:mm)                                                             |
|                         | ครูผู้สอน : 📝 วัน : ทุกวัน จาก : 08:00 ถึงเวลา : 20:00 (HH:mm)                                                                   |
|                         | กำหนดให้เข็คชื่อเข้าขึ้นเรียนย่อนหลังได้ : 🤝                                                                                     |
|                         | เจ้าหน้าที่วิทยาลัย : 📝 วัน : ทุกวัน จาก : 08:00 ถึงเวลา : 20:00 (HH:mm)                                                         |
|                         | เจ้าหน้าที่แผนก : 🥣 วัน : ทุกวัน จาก : 08:00 ถึงเวลา : 20:00 (HH:mm)                                                             |
|                         | ครูผู้สอน : 📝 วัน : ทุกวัน จาก : 08:00 ถึงเวลา : 20:00 (HH:mm)                                                                   |
|                         | ullu.                                                                                                    |

**Co** 

 ระบบแสดงหน้าจอกำหนดข้อมูลปกครอง เมื่อผู้ใช้งานระบุรายละเอียดเรียบร้อยแล้ว ให้ผู้ใช้งานเลือก เพื่อ บันทึกข้อมูล <u>~\_\_\_\_</u>

e

| u                                     | เฝ้าระวัง : 10    | 🛊 ຄະແນ           | n                         |             |              |            |                            |
|---------------------------------------|-------------------|------------------|---------------------------|-------------|--------------|------------|----------------------------|
| លើលូស៊ីป                              | ปกครอง : 20       | 🗰 ຄະແນ           | n                         |             |              |            |                            |
| พันสภาพนัง                            | ักศึกษา : 30      | 🛊 ຄະແນ           | n                         |             |              |            |                            |
| เวลาที่ถือว่าเ                        | เข้าสาย : 08:15   | (HH:mm)          |                           |             |              |            |                            |
| เวลาที่ถือว่าขา                       | าดเรียน : 10:30   | (HH:mm)          |                           |             |              |            |                            |
| เวลาเลื                               | ลึกเรียน : 16:00  | (HH:mm)          |                           |             |              |            |                            |
| เปอร์เซ็นต์การเร                      | ข้าเรียน :        | 80.00 ຟລຣ໌ເ      | ชั้นด์                    |             |              |            |                            |
| วันที่เริ่มมีผลต่อกิจกรรมหน้          | iำเสาธง : 25/05/  | 2558             | *                         |             |              |            |                            |
| กำหนดให้ใช้กิจกรรมหน้าเสาธงทั่        | ກັ້งระบบ : 🗹 (ຄ້າ | ม่ทำเครื่องหมาย  | "ถูก" ระบบจ               | ะกำหนดให่   | ใช้ฟังก์ชั่น | เข้า-ออกเ  | สถานศึกษา)                 |
|                                       |                   |                  |                           |             |              |            |                            |
| ช่วงเวลาที่สามารถเช็คชื่อหน้าเสา      | ธง จาก : 07:40    | ถึงเวลา : 10:(   | 00 (HH:mr                 | n)          |              |            |                            |
| ช่วงเวลาที่สามารถเช็คชื่อเข้าขั้นเรีย | ยน จาก : 08:00    | ถึงเวลา : 20:(   | 00 (HH:mr                 | n)          |              |            |                            |
|                                       | รูปแบบข           | องเวลา ต้องใช้ H | IH:mm เท่านั้             | น ในกรณีที่ | เป็นเลขดั    | วเดียว ต้อ | งมี 0 นำหน้าเสมอเช่น 08:00 |
| <br>                                  |                   |                  |                           |             |              |            |                            |
| กำหนดให้เช็คชื่อหน้าเสาธงย้อน         | เหลังได้ : 🗹      |                  |                           |             | _            |            |                            |
| เจ้าหน้าที่วิ                         | ทยาลัย : 🗹 วัน    | ทุกวัน           | ▼ จาก:                    | 08:00       | ถึงเวลา :    | 20:00      | (HH:mm)                    |
| เจ้าหน้าข                             | ที่แผนก : 🗹 วัน   | วันจันทร์        | ▼ จาก :                   | 13:00       | ถึงเวลา :    | 20:00      | (HH:mm)                    |
| A                                     | เรูผู้สอน : 📃 วัน |                  | <ul> <li>จาก :</li> </ul> | 08:00       | ถึงเวลา :    | 20:00      | (HH:mm)                    |
|                                       |                   |                  |                           |             |              |            |                            |
| กำหนดให้เช็คชื่อเข้าชั้นเรียนย้อน     | เหลังได้ : 🗹      |                  |                           |             |              |            |                            |
| เจ้าหน้าที่วิ                         | ทยาลัย : 🗹 วัน    | ทุกวัน           | ▼ จาก∶                    | 08:00       | ถึงเวลา :    | 20:00      | (HH:mm)                    |
| เจ้าหน้าที่                           | ที่แผนก : 🗹 วัน   | วันจันทร์        | ▼ จาก:                    | 13:00       | ถึงเวลา :    | 20:00      | (HH:mm)                    |
|                                       |                   |                  |                           |             |              |            |                            |

#### 4.1.2. ความประพฤตินักศึกษา

## 4.1.2.1.ประเภทความผิด

คือ ฟังก์ชั่นงานที่ใช้ในการสร้างประเภทความผิด เพื่อให้ทราบว่านักศึกษาทำกระทำความผิดตามประเภท ความผิดใด เช่น การแต่งกาย, นักศึกษากลุ่มเสี่ยง เป็นต้น

- 1. เลือก เมนูงานปกครอง
- 2. เลือก เมนูข้อมูลพื้นฐาน สำหรับงานปกครอง

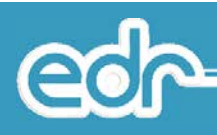

## 3. เลือก เมนูความประพฤตินักศึกษา

| 💌 4 1311 4113331            |    | รถจักรชานอนด์ | HONDA       | AIR PLADE       | ञ् 🔳 |   |
|-----------------------------|----|---------------|-------------|-----------------|------|---|
| 🏆 งานทวิภาคั                | ~  | รถจักรยานยนต์ | HONDA       | CB 400          | 0, 🖻 |   |
| 💄 พระมีสอน                  | Ý  | รถจักรยานยนต์ | HONDA       | CBR             | Q 🔒  |   |
| 🕍 งานครูที่ปรึกษา           | ~  | รถจักรยานยนต์ | HONDA       | CBR 150         | Q 💼  |   |
| 🛄 ครูที่เมือนา              | ~  | รถจักรชานชนต์ | HONDA       | CLICK           | Q 😰  |   |
| 🛤 งานปกครอง                 |    | รถจักรยานยนต์ | HONDA       | DREAM           | Q 💼  |   |
| สอบอร์มราย ส่วนปันงามปออรจง |    | รถจักรยานยนต์ | HONDA       | ICON            | छ 💼  |   |
|                             |    | รถจักรชานชนต์ | HONDA       | NF 125 MC ( B ) | 0    |   |
|                             | 3  | รถจักรยานอนต์ | HONDA       | NICE            | 0 💼  |   |
| 🛛 ประเภทความผิด             |    | รถจักรขานขนต์ | HONDA       | NOVA RS         | 0 🖻  |   |
| 🛿 ลักษณะความผิด             |    | รถจักรยานยนต์ | HONDA       | PCX             | Q 🗃  |   |
| 🗿 กัจกรรมความศี             |    | รถจักรยานยนต่ | HONDA       | PHANTOM         | 0 🔞  |   |
| > шинише                    | ×. | รถจักรยานยนต์ | HONDA       | SMILE           | Q 💼  |   |
| ความประพฤดินักศึกษา         | ~  |               |             |                 |      |   |
| ข้อมูลรถนักศึกษา            |    |               | < 4 2 3 > > |                 |      |   |
| พิมพ์รายงาน/เอกสาร          | ~  |               |             |                 |      |   |
| (🗐) งานแนยแนว               | ÷  |               | เพิ่ม       |                 |      |   |
| 💼 หลักสูดรระยะสั้น          | ¥  |               |             |                 |      |   |
| 🔲 ระบบพ้องสมุด              | *  | Da            |             |                 |      | 1 |
| (0) งานงบประมาณ/พัสดุ       | ~  |               |             |                 |      |   |
| 🕒 งานสารบรรณ                | ~  |               |             |                 | ^    |   |

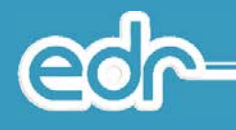

## 4.1.2.2.ลักษณะความผิด

คือ ฟังก์ชั่นงานที่ใช้ในการสร้างข้อมูลความผิดของนักศึกษาที่กระทำความผิด ซึ่งจะแบ่งย่อยออกมาจากประเภท ความผิด เช่น ประเภทความผิด คือ การแต่งกาย ความผิดจะสร้างเป็น ทรงผม เสื้อ เข็มขัด เป็นต้น เพื่อเป็นระบุให้ชัดเจน เลยว่านักศึกษากระทำความผิดอะไร

- 4. เลือก เมนูงานปกครอง
- 5. เลือก เมนูข้อมูลพื้นฐาน สำหรับงานปกครอง
- 6. เลือก เมนูความประพฤตินักศึกษา

| <u>)</u>                         | 🕜 ลักษณะความผิด | 🕽 🧟 กรณาเลือกปีหลักสตร 🕮 ม | กาคเรียบ : 1/2562 @ ข้อมลปึงบประมาณ : 2562 🛛 🗛 🗛      |                     | 🚱 ติดต่อทีมงานพัฒนาระบ |
|----------------------------------|-----------------|----------------------------|-------------------------------------------------------|---------------------|------------------------|
| ۲                                |                 |                            |                                                       |                     |                        |
| 🕽 ຜູ້ສຸແລະະນນ                    | 📕 ลักษณะความผิด |                            |                                                       |                     |                        |
| 🚽 บริการข้อมูลทั่วไป             | รหัสลักษณ       | ะความพิต                   | ลักษณะความศัต                                         | ประมาทความพืด       | จัดการ                 |
| 🛿 งานพัฒนาหลักสูลรา              | Q               |                            | Q                                                     | Q                   | Q                      |
| 🕽 งานทะเบียน                     | 11              | 1                          | 115-5423                                              | การแต่งกาย          | 0 💼                    |
| <u>ป</u> งาบวัดผล                | 12              |                            | 12 เนื้อ                                              |                     | 0 💼                    |
| 🖌 งานกิจกรรม                     | 13              |                            | 13 เป็นปัต                                            |                     | Q 💼                    |
| 🕈 งานหวิภาศี                     | - 14            |                            | กางเกง / กระโปรง                                      | การแต่งกาย          | Q 💼                    |
| ครูผู้สอน                        | 15              | 15 ตุงเท้า                 |                                                       | การแต่งกาย          | Q 💼                    |
| 🛊 งานครูที่ปรึกษา                | 16              | 6                          | าองเท้า                                               | การแต่งกาย          | Q 💼                    |
| <ol> <li>ครูพึ่ปรีกษา</li> </ol> | 17              | 7                          | ตัวยุกคอ / อันธนู / เวิร์ตเกิล / ไม่ปักชื่อ / คาเตอร์ | การแต่งกาย          | Q 💼                    |
| • งานปกครอง                      | 16              | 8                          | ไม่โกนหนวด                                            | การแต่งกาย          | Q 💼                    |
|                                  | 16              | 9                          | เครื่องประดับ ค                                       | การแต่งกาย          | Q 📋                    |
| , chancant                       | 20              | 0                          | ฟาร้ายว่างกาย                                         | นักศึกษากลุ่มเสียง  | Q 💼                    |
| หลักสุดรระยะสน                   | 21              | 1                          | สุขมหรื                                               | นักศึกษากลุ่มเสียง  | 0 💼                    |
| ระบบพ้องสมุด                     | 22              | 2                          | ดื่มสุรา                                              | นักศึกษากลุ่มเสี่ยง | Q 💼                    |
| ] งานงบประมาณ/พัสคุ              | 23              | 3                          | ม้วสุม                                                | นักศึกษากลุ่มเสี่ยง | Q 💼                    |
| งานสารบรรณ                       | 24              | 4                          | พฤติกรรมปัสาว                                         | นักศึกษากลุ่มเสียง  | Q 💼 .                  |

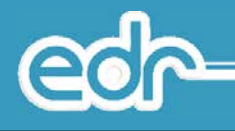

### 4.1.2.3.กิจกรรมความดี

คือ ฟังก์ชั่นงานที่ใช้ในการสร้างข้อมูลกิจกรรมความดีของนักศึกษาที่ทำประโยชน์แก่สถานศึกษา โดยจะสร้าง ข้อมูลความดีทั้งหมดที่จะต้องใช้ในการบันทึกความดีของนักศึกษา

## <u>ขั้นตอนการจัดการข้อมูล</u>

- 7. เลือก เมนูงานปกครอง
- 8. เลือก เมนูข้อมูลพื้นฐาน สำหรับงานปกครอง
- 9. เลือก เมนูความประพฤตินักศึกษา

#### 4.1.3. ยานพาหนะ

## 4.1.3.1.ประเภทรถ

คือ ฟังก์ชั่นงานที่ใช้ในการสร้างข้อมูลประเภทรถ เช่น รถจักรยาน รถจักรยานยนต์ และรถยนต์ ของเจ้าหน้าที่ นักศึกษา หรือของสถานศึกษา เพื่อง่ายต่อการตรวจสอบ และหาข้อมูลเมื่อเกิดเหตุฉุกเฉินแล้วเจ้าหน้าที่ตำรวจ แจ้งข้อมูลแต่ ประเภทรถมา ทางสถานศึกษาจะต้องสามารถค้นหาข้อมูลได้

- 1. เลือก เมนูงานปกครอง
- 2. เลือก เมนูข้อมูลพื้นฐาน สำหรับงานปกครอง
- 3. เลือก เมนูยานพาหนะ

| 🖵 บริการข้อมูลทั้วไป          | ~ | ราโลประเภทรถ :                                      |
|-------------------------------|---|-----------------------------------------------------|
| 🥔 งานพัฒนาหลักสูตรา           | ~ | 1/51/01/50 :                                        |
| 🖵 งานทะเบียน                  | ~ |                                                     |
| <mark></mark>                 | ~ | มันทึก มันทึก + เพิ่ม <mark>สำรณิอยูม</mark> ยกเล็ก |
| 💽 งานกิจกรรม                  | ~ | a                                                   |
| 🍷 งานทวีภาศี                  | ~ |                                                     |
| 🛔 ครุญ์สอน                    | ~ |                                                     |
| 警 งานตรูที่ปรึกษา             | ~ |                                                     |
| 🛄 ครูที่ปรึกษา                | ~ |                                                     |
| 🔎 งานปกครอง                   | ~ | D                                                   |
| ข้อมูลพื้นฐาน สำหรับงานปกครอง | ~ | 2                                                   |
| 🖸 กำหนดเกณฑ์การปกครอง         |   |                                                     |
| > ความประพฤดินักศึกษา         | ~ | ₽.                                                  |
| > ยานพาพนะ                    | ~ | 3                                                   |
| ความประพฤดินักศึกษา           | ~ |                                                     |
| ข้อมูลรถนักศึกษา              |   |                                                     |
| พื่มพรายงาน/เอกสาร            | ~ |                                                     |
| 📄 งานแนะแนว                   | ~ |                                                     |
| 💼 หลักสูตรระบะสั้น            | ~ |                                                     |

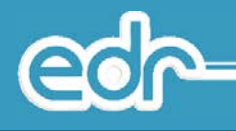

## 4.1.3.2.ยี่ห้อรถ

คือ ฟังก์ชั่นงานที่ใช้ในการสร้างข้อมูลยี่ห้อรถทั้งหมดที่มีใช้อยู่ในสถานศึกษา ไม่ว่าจะเป็นยี่ห้อของรถจักรยาน หรือรถจักรยานยนต์ หรือรถยนต์ ของเจ้าหน้าที่ นักศึกษา หรือของสถานศึกษา เพื่อง่ายต่อการตรวจสอบ และหาข้อมูลเมื่อ เกิดเหตุฉุกเฉินแล้วเจ้าหน้าที่ตำรวจ แจ้งข้อมูลแต่ยี่ห้อรถมา ทางสถานศึกษาจะต้องสามารถค้นหาข้อมูลได้

- 1. เลือก เมนูงานปกครอง
- 2. เลือก เมนูข้อมูลพื้นฐาน สำหรับงานปกครอง
- 3. เลือก เมนูยานพาหนะ

| 🖵 บริการซ้อมูลทั่วไป                                                                                                    | ~                                                                                                    | ราษัยประเภทรถ : 🗰                                   |
|----------------------------------------------------------------------------------------------------|----------------------------------------------------------------------------------------------------|-----------------------------------------------------|
| 📕 งานพัฒนาหลักสูตรา                                                                                                    | ~                                                                                                    | ประเภทรถ :                                          |
| 🖵 งานทะเมือน                                                                                                    | ~                                                                                                    |                                                     |
| <u>่ปป</u> งานวัดผล                                                                                                    | ~                                                                                                    | มันทึก มันทึก + เพิ่ม <mark>สามฮิลมูม</mark> ยศเติก |
| 🕑 งานกิจกรรม                                                                                                    | ~                                                                                                    |                                                     |
| 🏆 งานทวีภาคี                                                                                                    | ~                                                                                                    |                                                     |
| 👗 ครศัสอน                                                                                                    | ~                                                                                                    |                                                     |
| 警 งานตรูที่ปรึกษา                                                                                                    | ~                                                                                                    |                                                     |
| 🛄 ครูที่ปรึกษา                                                                                                    | ~                                                                                                    |                                                     |
|                                                                                                    |                                                                                                    |                                                     |
| 🛤 งานปกครอง                                                                                                    | · 1                                                                                                    |                                                     |
| 🗮 งานปกครอง<br>ข้อมูลพื้นฐาน สำหรับงานปกครอง                                                                                                    | · 1<br>· 2                                                                                                    |                                                     |
| <ul> <li>งานปกครอง</li> <li>ข้อมูลพื้นฐาน สำหรับงานปกครอง</li> <li>ภำหนดเกณฑ์การปกครอง</li> </ul>                                                                                                    | <ul><li></li><li></li></ul> |                                                     |
| <ul> <li>งานปกครอง</li> <li>ข้อมูลที่บฐาน สำหรับงานปกครอง</li> <li>ภำหนดเดยศ์การปกครอง</li> <li>ความประทดุดีนิกค์กษา</li> </ul>                                                                                                    | <ul> <li>□</li> <li>□</li> <li>□</li> <li>2</li> <li>×</li> </ul>                                                                                                    | Ŕ                                                   |
| <ul> <li>งานปกครอง</li> <li>ข้อมูลที่บฐาน สำหรับงานปกครอง</li> <li>ภำหนอเกณะที่การปกครอง</li> <li>ความประพบุตินักคีกหา</li> <li>&gt; ความประพบุตินักคีกหา</li> <li>&gt; ความหารพบุตินักคีกหา</li> </ul>                                                            | <ul> <li></li> <li></li> <li></li> <li></li> <li>3</li> </ul>                                                                                                    | Ŕ                                                   |
| <ul> <li>งานปกจรอง</li> <li>ข้อมูลก็บฐาน สำหรับงานปกครอง</li> <li>กำหนดเกณะที่การปกครอง</li> <li>กวามประพฤตินักศึกษา</li> <li>ภามหาหนะ</li> <li>ความประพฤตินักศึกษา</li> </ul>                                                                                     | <ul> <li>1</li> <li>2</li> <li>3</li> <li>√</li> </ul>                                                                                                    | Þ                                                   |
| <ul> <li>งานปกลรอง</li> <li>ปอมูลที่บฐาน สำหรับงานปกครอง</li> <li>กำหนดเกณฑ์การปกครอง</li> <li>ภามประพฤตินักศึกษา</li> <li>รามประพฤตินักศึกษา</li> <li>ของมาประพฤตินักศึกษา</li> <li>ของมารถนักศึกษา</li> </ul>                                                    |                                                                                                    | þ                                                   |
| <ul> <li>งานปกลรอง</li> <li>ปอนุลที่บฐาน สำหรับงานปกครอง</li> <li>ด้ารหงดเกณฑ์การปกครอง</li> <li>ความประพฤดิมีกด็กษา</li> <li>อานบรรหงดดีมัดดีกษา</li> <li>ปอนุลรณ์กดีกษา</li> <li>พัณฑ์รายงานน่อดสาร</li> </ul>                                                   |                                                                                                    | ₽                                                   |
| <ul> <li>งานปกรรธง</li> <li>ปอนุลที่นฐาน สำหรับงานปกครอง</li> <li>ด้ารรมและกณะทำการปกครอง</li> <li>ความประพฤติมีกดีกษา</li> <li>ร ธานตรางนะ</li> <li>ความประพฤติมีกดีกษา</li> <li>ห้อมูลรรณักดีกษา</li> <li>พัณต์รายงานปลดสาร</li> <li>เป็นที่งานแนะแนว</li> </ul> |                                                                                                    | Þ                                                   |

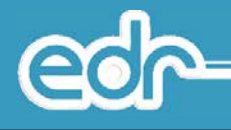

### 4.1.3.3.รุ่นรถ

คือ ฟังก์ชั่นงานที่ใช้ในการสร้างข้อมูลรุ่นรถ เช่น รถจักรยาน รถจักรยานยนต์ และรถยนต์ ของเจ้าหน้าที่ นักศึกษา หรือของสถานศึกษา เพื่อง่ายต่อการตรวจสอบ และหาข้อมูลเมื่อเกิดเหตุฉุกเฉินแล้วเจ้าหน้าที่ตำรวจ แจ้งข้อมูลแต่ รุ่นรถมา ทางสถานศึกษาจะต้องสามารถค้นหาข้อมูลได้

- 1. เลือก เมนูงานปกครอง
- 2. เลือก เมนูข้อมูลพื้นฐาน สำหรับงานปกครอง
- 3. เลือก เมนูยานพาหนะ

| ေကြာ วิทยาลัยเทค          | เนิดพระนครสรีอยุธยา DEMO                       |                                          |                 | 🚍 two 🙆 admin-que 🗸     |
|---------------------------|------------------------------------------------|------------------------------------------|-----------------|-------------------------|
| 9                         | 🖒 ข้อมูลรุ่นรถ 🖉 กรุณาเดือกปีหลักสูดร 🗂 ภาคเรี | ยน : 1/2562 © ข้อมูลปังบประมาณ : 2562 AA |                 | 😔 ติดต่อหีมงานพัฒนาระบบ |
| ۲                         |                                                |                                          |                 |                         |
| 🕲 ທີ່ທີ່ແຮ່ວະກາກ          | 📕 ม่อมูลวับรถ                                  |                                          |                 |                         |
| 🖵 บริการข้อมูลทั่วไป      | รมัสประเภทรถ                                   | ยี่พังรถ                                 | รุ่นรถ          | ร์ตการ                  |
| 🔎 งานพัฒนาหลักสุดรร       | Q                                              | Q                                        |                 | ) Q                     |
| 🖵 งานทะเบียน              | รถปีคลัพ                                       | ΤΟΥΟΤΑ                                   | Mithy X         | Q 🙍                     |
| <mark>dil</mark> งานวัดผล | รถจักรยานยนท์                                  | HONDA                                    | AIR BLHDE       | Q 🔒                     |
| 💽 งานกิจกรรม              | รถจักรยานยนต์                                  | HONDA                                    | AIR PLADE       | Q 💼                     |
| 🍷 งานทวิภาศี              | รถจักรยานยนต์                                  | HONDA                                    | CB 400          | Q 💼                     |
| 💄 ครุญัสอน                | รถจักรยานยนต์                                  | HONDA                                    | CBR             | Q 📋                     |
| 嶜 งานครูที่ปรึกษา         | รถจักรยานยนต์                                  | HONDA                                    | CBR 150         | Q 💼                     |
| 🛄 ดรูที่ปรึกษา            | รถจักรถานถนต์                                  | HONDA                                    | CLICK           | Q 💼                     |
| 📁 งานปกครอง               | รถจักรยานยนต์                                  | HONDA                                    | DREAM           | Q 📋                     |
| 📔 งานแนะแนว               | รถจักรยานยนต์                                  | HONDA                                    | ICON            | Q 📋                     |
| 🖨 užodostardu             | รถจักรยานยนต์                                  | HONDA                                    | NF 125 MC ( B ) | Q 🗇                     |
|                           | รถจักรยานยนต์                                  | HONDA                                    | NICE            | Q 💼                     |
| ระบบห้องสมุด              | รถจักรยานยนด์                                  | HONDA                                    | NOVA RS         | Q 💼                     |
| 💽 งานงบประมาณ/พัสดุ       | รถจักรยานยนต์                                  | HONDA                                    | PCX             | ର୍ 📋                    |
| 🖹 งานสารบรรณ              | รถจักรยานยนต์                                  | HONDA                                    | PHANTOM         | Q 📋                     |

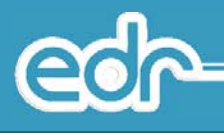

ทำความดี คือ เมนูใช้ในบันทึกการเข้าร่วมกิจกรรมของสถานศึกษา เพื่อบันทึกประวัติการทำความดีของนักศึกษา และการช่วยเหลืองานของวิทยาลัย โดยมีวัตถุประสงค์ ดังนี้

- 1. เพื่อปลูกฝังให้นักศึกษามี "จิตสาธารณะ"
- 2. เพื่อสร้างให้เยาวชนเป็นรากฐานของพลเมืองที่ดี
- 3. เพื่อปลูกฝังนักศึกษาให้เป็นบุคคลที่มีความรับผิดชอบต่อสังคม
- 4. เพื่อเป็นส่วนหนึ่งของค่านิยมในการสร้างสังคมธรรมาธิปไตย

#### <u>ขั้นตอนการจัดการข้อมูล</u>

- 1. เลือก เมนูงานปกครอง
- 2. เลือก เมนูความประพฤตินักศึกษา
- 3. เลือก เมนูทำความดี

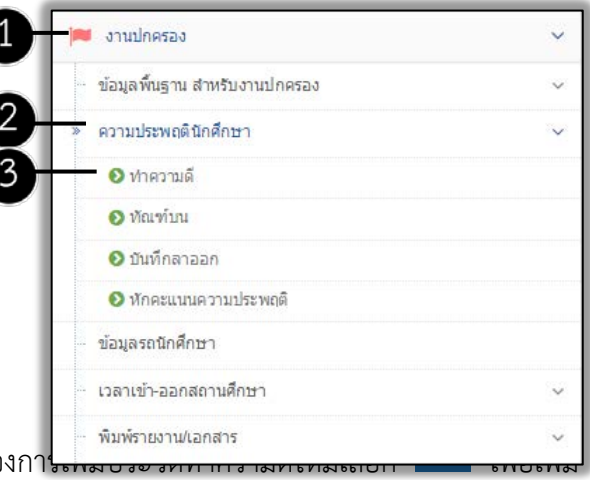

 ระบบแสดงหน้าจอรายชื่อนักศึกษาทำความดี หากผู้ใช้งานต้องกานการเกิดของกานการเลิกเกิด ประวัติทำความดีใหม่

| รหัสนักศึกษา   | ชื่อ-สกุล                | กิจกรรม                           | วันที่     | คะแบนที่ได้   |   |
|----------------|--------------------------|-----------------------------------|------------|---------------|---|
| Q รหัสนักศึกษา | Q ชื่อ-สกุล              | Q กิจกรรม                         | Q วันที    | Q คะแบบที่ได้ |   |
| 5721110010     | นายคณยศ กิตติ์ศุภกุล     | ช่วยเหลือวิทยาล : เก็บลูกกุญแจส่ง | 10/06/2557 | 0             | ( |
| 5721110007     | นายชาคริด รัตพร          | ช่วยเหลือวิทยาล : เก็บลูกกุญนจส่ง | 10/06/2557 | 0             | ( |
| 5629010024     | นายเพทาย ไวยครุท         | ช่วยเหลือวิทยาล : เก็บลูกกุญนจส่ง | 26/05/2557 | 0             | ( |
| 5531116042     | นายธนพัฒน์ ดีมาก         | ช่วยเหลือวิทยาล : เก็บลูกกุญแจส่ง | 26/05/2557 | 0             | ( |
| 5531050008     | นายยศธร ปียะสิงห์        | ช่วยเหลือวิทยาล : เก็บลูกกุญแจส่ง | 18/07/2555 | 0             | ( |
| 5531010014     | นายธนากร วิโรจน์         | ช่วยเหลือวิทยาล : เก็บลูกกุญนจส่ง | 23/07/2555 | 0             | 6 |
| 5521060050     | นายถุทธิเกียรดี้ โม้แก้ว | ช่วยเหลือวิทยาล : เก็บลูกกุญแจส่ง | 15/06/2555 | 0             | ( |

 ระบบแสดงหน้าจอเพิ่มนักศึกษา ให้ผู้ใช้งานระบุรายละเอียด เมื่อเรียบร้อยแล้วเลือก ซึ่งประกอบด้วย รายละเอียดมีดังต่อไปนี้ edr-

(

| ประวัติการทำความดี 🗖 เพิ่มนักศึกษา |                    |                    |                             |  |
|------------------------------------|--------------------|--------------------|-----------------------------|--|
|                                    | รหัสนักศึกษา :     | 5621010024 *       |                             |  |
|                                    | ชื่อ-สกุด :        | วรวุฒิ ด่านกนกเพชร |                             |  |
|                                    | หลักสูตรวิชาชีพ :  | ปวช                | สาขาวิชา : ช่างยนด์/ยานยนด์ |  |
|                                    | ขั้นปี :           | 3 กลุ่มเรียน : 2   |                             |  |
|                                    |                    |                    |                             |  |
|                                    | หลักสูตรวิชาชีพ :  | •                  |                             |  |
|                                    | ประเภทวิชา(กรรม) : | •                  |                             |  |
|                                    | สาขาวิชา :         | •                  |                             |  |
|                                    | สาขางาน :          | •                  |                             |  |
|                                    | ชั้นปี :           | •                  |                             |  |
|                                    | กลุ่มเรียน :       | 1 •                |                             |  |
|                                    | ประเภทการเรียน :   | ปกติ 🔻             |                             |  |
|                                    |                    | บับเท็ก ยอเลิก     |                             |  |
|                                    |                    | บนทก ยกเล็ก        |                             |  |

 ระบบแสดงหน้าจอเพิ่มประวัติการทำความดี ให้ผู้ใช้งานระบุรายละเอียด เมื่อเรียบร้อยแล้วเลือก <sup>ภมท</sup> ซึ่ง ประกอบด้วยรายละเอียดมีดังต่อไปนี้

| ประวัติการทำความดี 📃 เพิ่มประวัติการทำความดี | -                     |                     |        |            |    |  |
|----------------------------------------------|-----------------------|---------------------|--------|------------|----|--|
|                                              | กิจกรรม : ช่วยเหลือว  | ทยาล : เก็บลูกกุญแจ | เส่ง 🔻 | *          |    |  |
|                                              | วันที่ : 16/06/255    | 8                   |        |            |    |  |
|                                              | ถึงวันที่ : 16/06/255 | 8                   |        |            |    |  |
|                                              | คะแนนที่ได้ : 5       | *                   |        |            |    |  |
|                                              | บันทึก                | เพิ่มนักศึกษา       |        |            |    |  |
|                                              |                       |                     |        |            |    |  |
|                                              | รหัสนักศึกษา          | นื้อ-สกุล           | ชั้นปี | กลุ่มเรียน |    |  |
|                                              | 5621010024            | วรวณี ด่านกนกเพชร   | 3      | 2          | ລນ |  |

## 4.1.5. ฑัณฑ์บน

คือ ฟังก์ชั่นงานที่ใช้ในการกำหนดข้อมูลการลงโทษ การภาคทัณฑ์ การทำทัณฑ์บน เมื่อนักศึกษาทำความผิด หรือประพฤติผิดในกฎของวิทยาลัย

| <u>ขั้นตอนการจัดการข้อมูล</u> | 1 งานปกครอง                                       | ~ |    |
|-------------------------------|---------------------------------------------------|---|----|
| ŭ                             | <ul> <li>ข้อมูลพื้นฐาน สำหรับงานปกครอง</li> </ul> | ~ |    |
|                               | 2 ความประพฤตินักศึกษา                             | ~ | 35 |
|                               | ◙ ทำความดี                                        |   |    |

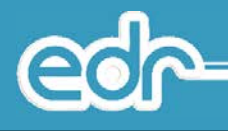

- 1. เลือก เมนูงานปกครอง
- 2. เลือก เมนูความประพฤตินักศึกษา
- 3. เลือก เมนูฑัณฑ์บน

 ระบบแสดงหน้าจอรายชื่อนักศึกษาทัณฑ์บน หากผู้ใช้งานต้องการเพิ่มทัณฑ์บนใหม่ เลือก <sup>เพิ่ม</sup> เพื่อเพิ่มทัณฑ์บน นักศึกษา

| เลขที่ทำทัณฑ์บน   | รูปภาพ | นักศึกษา                          | วันที่     | ความผิด   | ชื่อ(ผู้ปกครอง)            | 1 |
|-------------------|--------|-----------------------------------|------------|-----------|----------------------------|---|
| Q ເລขที่ทำทัณฑ์บน |        | Q นักศึกษา                        | Q วันที    | Q ความผิด | Q ชื่อ(ผู้ปกครอง)          |   |
| 250               |        | 5121020572: นาย วสันต์ ยัญญะเวทย์ | 16/02/2554 | ดื่มสุรา  | นายจำเป็น ฮัญญะเวทย์       | ( |
| 249               |        | 5331010037: นาย สมศักดิ์ สับุตรตา | 25/02/2554 | พกพาอาวุธ | นายเสริม สีบุครดา          | ( |
| 248               |        | 5121020554: นางสาว ณัฐฐา ธรรมพิธี | 16/02/2554 | ดื่มสุรา  | นางสาวสุพิชญา วุ่นชิ่นวงษ์ |   |
| 247               |        | 5121020586: นาย สุรเชษฐ์ พวงทอง   | 16/02/2554 | ดื่มสุรา  | นางสาวสุดารัตน์ พวงทอง     | ( |

 ระบบแสดงหน้าจอรายละเอียด ให้ผู้ใช้งานระบุรายละเอียด เมื่อเรียบร้อยแล้วเลือก ซึ่งประกอบด้วย รายละเอียดมีดังต่อไปนี้ edr

| ภัณฑ์บน 📕 รายละเอียด                |                                          |
|-------------------------------------|------------------------------------------|
| เลขที่ทำหัณฑ์บน :                   | 260 *                                    |
| วันที่ :                            | 24/06/2558                               |
| รหัสนักศึกษา :                      | 5621020002 *                             |
| ชื่อ-สกุล :                         | พินิตย์ รินรวย                           |
| หลักสูตรวิชาขีพ :                   | ปวช สาขาวิชา : ช่างกลโรงงาน/เครื่องมือกล |
| ขั้นปี :                            | 3 กลุ่มเรียน : 1                         |
| ประเภทความผิด :                     | การแต่งกาย                               |
| ความผิด :                           | 11: ทรงผม 🔻 🛊                            |
| หมายเลขประจำตัวประชาชน(ผู้ปกครอง) : | 1103700003792 *                          |
| ชื่อ(ผู้ปกครอง) :                   | ศิริวรรณ *                               |
| นามสกุล :                           | ขวัญเมือง *                              |
|                                     | าบันทึก 1 บันทึก+เพิ่ม รีเซต ยกเลิก      |

## 4.1.6. บันทึกลาออก

คือ ฟังก์ชั่นงานที่ใช้ในการเก็บรายละเอียดเกี่ยวกับการลาออกนักศึกษา ซึ่งเป็นฟังก์ชั่นการกำหนดใบลาออก ฟังก์ชั่นงานก็จะมี เลขที่เอกสาร วันที่ รหัสประจำตัวนักศึกษา เหตุผลที่ลาออก และวันที่อนุมัติ เป็นต้น

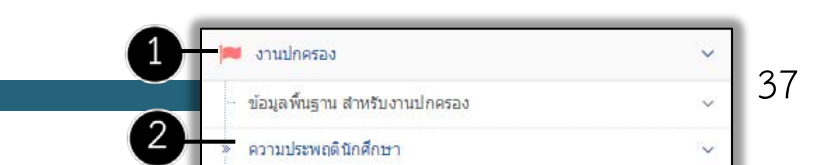

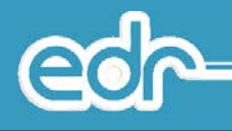

## <u>ขั้นตอนการจัดการข้อมูล</u>

- 1. เลือก เมนูงานปกครอง
- 2. เลือก เมนูความประพฤตินักศึกษา
- 3. เลือก เมนูบันทึกลาออก

 ระบบแสดงหน้าจอรายชื่อนักศึกษาลาออก หากผู้ใช้งานต้องการเพิ่มใบลาออกใหม่เลือก เพื่อเพิ่มใบลาออก ใหม่

| เลขที่เอกสาร  | รูปภาพ | นักศึกษา   | วันที่เขียนในลาออก  | เหตุผลที่ลาออก   | วันที่อนุมัติ  | จัดกา |
|---------------|--------|------------|---------------------|------------------|----------------|-------|
| Q เลขทีเอกสาร |        | Q นักศึกษา | Q วันทีเขียนใมลาออก | Q เหตุผลที่ลาออก | Q วันทีอนุมัติ | Q     |

 ระบบแสดงหน้าจอรายละเอียด ให้ผู้ใช้งานระบุรายละเอียด เมื่อเรียบร้อยแล้วเลือก ซึ่งประกอบด้วย รายละเอียดมีดังต่อไปนี้ edr-

| ใบลาออก 📕 รายละเอียด |                      |                       |                             |
|----------------------|----------------------|-----------------------|-----------------------------|
|                      | เลขที่เอกสาร :       | 230                   | *                           |
|                      | วันที่เขียนใบลาออก : | 24/06/2558            |                             |
|                      | รหัสนักศึกษา :       | 5821010023 *          |                             |
|                      | ชื่อ-สกุล :          | กฤตภาส เสือจำศิลป์    |                             |
|                      | หลักสูตรวิชาชีพ :    | ปวช                   | สาขาวิชา : ช่างยนด้/ยานยนด์ |
|                      | ชั้นปี :             | 1 กลุ่มเรียน : 2      |                             |
|                      | เหตุผลที่ลาออก :     | ศึกษาต่อที่อื่น       | *                           |
|                      | วันที่อนุมัติ :      | 18/06/2558            |                             |
|                      |                      | บับเกือ บับเกือ∔เพิ่ม | รีแฟล ขอเลือ                |

## 4.1.7. หักคะแนนความประพฤติ

คือ ฟังก์ชั่นงานที่ใช้ในการตัดคะแนนความประพฤติ กำหนดการหักคะแนนความประพฤติ เมื่อมีการกระทำ

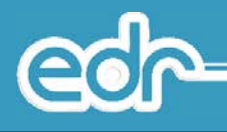

หรือประพฤติผิดกฎของวิทยาลัยที่กำหนดไว้ เช่น การแต่งกายไม่เรียบร้อย รองเท้า ทรงผม เป็นต้น

## <u>ขั้นตอนการจัดการข้อมูล</u>

- 1. เลือก เมนูงานปกครอง
- 2. เลือก เมนูความประพฤตินักศึกษา
- 3. เลือก เมนูหักคะแนนความประพฤติ

|   | 🎮 งานปกครอง                   | ~ |
|---|-------------------------------|---|
| E | ข้อมูลพื้นฐาน สำหรับงานปกครอง | ~ |
| h | » ความประพฤตินักศึกษา         | ~ |
|   | 🕑 ทำความดี                    |   |
|   | 📀 หัณฑ์บน                     |   |
|   | 📀 บันทึกลาออก                 |   |
|   | 📀 พักคะแนนความประพฤติ         |   |
|   | ข้อมูลรถนักศึกษา              |   |
|   | - เวลาเข้า-ออกสถานศึกษา       | ~ |
|   | พื่มพรายงาน/เอกสาร            | ~ |

ระบบแสดงหน้าจอรายชื่อนักศึกษาถูกหักคะแนน
 ความประพฤติ หากผู้ใช้งานต้องการเพิ่มหักคะแนน

ความประพฤติใหม่เลือก 📫 เพื่อเพิ่มหักคะแนนความประพฤตินักศึกษา

| รูปภาพ | นักศึกษา                            | ชื่อเล่น  | วันที      | ครั้งที   | คะแนนที่ถูกหัก   | ລັກษณะความผิด                | จัดเ |
|--------|-------------------------------------|-----------|------------|-----------|------------------|------------------------------|------|
|        | Q นักศึกษา                          | Q ข้อเล่น | Q วันที    | Q ครั่งที | Q คะแนนที่ถูกทัก | Q ລັກ <del>ນ</del> ณะความผิด | (    |
|        | 5831046012: นาย เดชา นิลประเสริฐ    | Err       | 22/06/2558 | 3         | 5                | รองเท้า                      | Q    |
|        | 5831040031: นางสาว พระเกา มีโพธิ์สม | Err       | 17/06/2558 | 1         | 5                | เสือ                         | Q    |
|        | 5831040040: นางสาว จริยา สมเจริญ    | Err       | 17/06/2558 | ť.        | 5                | กางเกง / กระโปรง             | Q    |
|        | 5831040039: ນາຈສາງ วันชมก กล่อมกูล  | En        | 17/06/2558 | t         | 5                | ทางเกง / กระโปรง             | Q    |
|        | 5831046038: นางสาว ภาวินี สุขขีธรรม |           | 17/06/2558 | t         | 5                | กางเกง / กระโปรง             | Q    |
|        | 5831046012: นาย เดชา นิลประเสริฐ    | Err       | 12/06/2558 | 2         | 5                | รองเท้า                      | Q    |

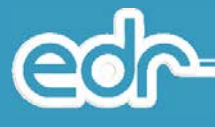

 ระบบแสดงหน้าจอรายละเอียด ให้ผู้ใช้งานระบุรายละเอียด เมื่อเรียบร้อยแล้วเลือก ซึ่งประกอบด้วย รายละเอียดมีดังต่อไปนี้

|               |                   | รหัสนักศึกษา : 5521010024 *<br>ชื่อ-สกุล : วรวุฒิ ต่านกนกเพชร<br>หลักสุตรริชาชีพ : ปรช สาชาวิชา : ร<br>ชั้นปี : 3 กลุ่มเรียน : 2<br>ครั้งที : 1 คะแนนท์ถูกหักรรม : 0 รายละเอียด<br>วันที : 24/06/2558 III *<br>คะแนบที่ถูกหัก : 5 * (0) (5) (10) (15) (20) (25) | ว่างยามดี/ยาามยามดี      |  |  |
|---------------|-------------------|----------------------------------------------------------------------------------------------------|--------------------------|--|--|
| ใม่มีข้อมูลา่ | ที่จะนำมาแสดง     |                                                                                                    |                          |  |  |
| ประเภทคว      | ามผิด             | <b></b>                                                                                                    |                          |  |  |
|               | รหัสลักษณะความผิด | ลักษณะความผิด                                                                                                    | ประเภทความผิด            |  |  |
|               | 11                | พรงคม                                                                                                    | การแต่งกาย               |  |  |
| -             | 12                | เสือ                                                                                                    | การแต่งกาย               |  |  |
|               | 13                | เข็มชัด                                                                                                    | การแต่งกาย               |  |  |
|               | 14                | กางเกง / กระโปรง                                                                                                    | การแต่งกาย               |  |  |
|               |                   | פרוניגענדיז<br>אינגר מעריי<br>מעריג מעריי מעריי אינגר מעריי מעריי מעריי מעריי מעריי מעריי מעריי מעריי מעריי מעריי מעריי מעריי מעריי                                                                                                    |                          |  |  |
|               | 15                | 15 ฤงเท้า การแต่งกาะ                                                                                                    |                          |  |  |
|               | 15<br>16          | ถุงเท่า<br>รองเท้า                                                                                                    | การแต่งกาย               |  |  |
|               | 15<br>16<br>17    | ถุงเท่า<br>รองเท้า<br>ผ่าผูกคอ / อินธบู / เวิร์คเกิล / ไม่ปักปีอ / คาเตอร์                                                                                                    | การแต่งกาย<br>การแต่งกาย |  |  |

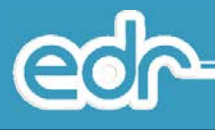

## 4.1 ข้อมูลรถนักศึกษา

คือ ฟังก์ชั่นงานที่ใช้ในการกำหนดข้อมูลนักศึกษา/ข้อมูลรถ การเก็บรายละเอียดเกี่ยวกับข้อมูลนักศึกษา เช่น สถานะสภาพยังศึกษาอยู่ หรือไม่ได้ศึกษา กลุ่มเรียน ชั้นปี และรายละเอียดเกี่ยวกับข้อมูลรถ กรณีที่นักศึกษามีรถส่วน บุคคล เช่น ป้ายทะเบียนรถ ยี่ห้อ สีรถ เป็นต้น

## <u>ขั้นตอนการจัดการข้อมูล</u>

- 6. เลือก เมนูงานปกครอง
- 7. เลือก เมนูข้อมูลรถนักศึกษา

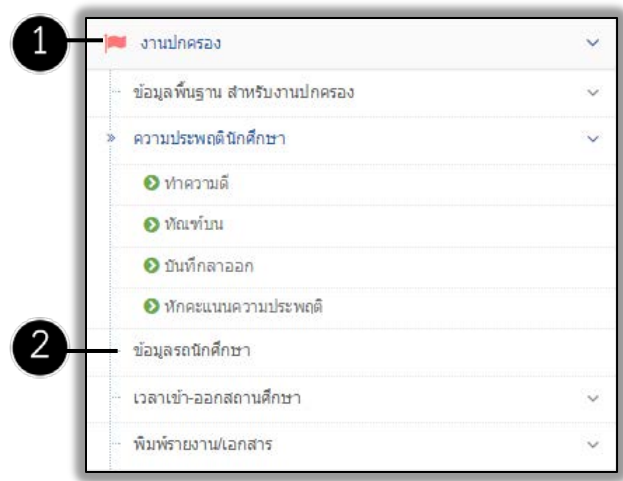

 ระบบแสดงหน้าจอข้อมูลรถ หากผู้ใช้งานต้องการเพิ่มข้อมูลนักศึกษาใหม่ได้ เมื่อระบุรายละเอียดเรียบร้อยแล้ว เลือก เพื่อเพิ่มข้อมูลรถนักศึกษา

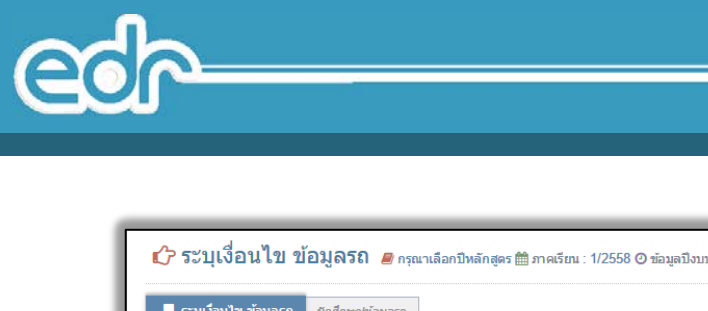

| ใส่รหัสนักศึกษาสำหรับแก้ไข (แล้วกด 'Enter') : | (สำหรับการค้นหาประวัติ/แก้ไขข้อมูล | รถของนักศึกษา)                                   |                                              |
|-----------------------------------------------|------------------------------------|--------------------------------------------------|----------------------------------------------|
| กรุณาเลือกเงื่อนไขอย่างใดอย่างหนึ่งก่อน       |                                    |                                                  |                                              |
|                                               | รหัสนักศึกษา :                     | 5621010024                                       |                                              |
|                                               | ชื่อ :                             | ວຣາຸໝົ                                           |                                              |
|                                               | นามสกุล :                          | ด่านกนกเพชร                                      |                                              |
|                                               |                                    |                                                  |                                              |
|                                               | ประเภทรถ :                         | รถจักรยานยนด์ 🔻                                  |                                              |
|                                               | ยี่ห้อรถ :                         | HONDA T                                          |                                              |
|                                               | ยี่ห้อ/รุ่นรถ :                    | HONDA/WAVE 1251                                  |                                              |
|                                               | รุ่นรถ :                           | 2013                                             | หากไม่ทราบรุ่น สามารถระบุรุ่นของรถบางส่วนได้ |
|                                               | เลขป้ายทะเบียน :                   | ขค185                                            |                                              |
|                                               | ป้ายทะเบียนจังหวัด :               | พระนครศรีอยุธยา 🔻                                |                                              |
|                                               | สีรถ :                             | นำเงิน<br>(ลบ) (ขาว) (ดำ) (แดง) (เขียว) (น้ำเงิน | J) (ນະອນສໍ)                                  |
|                                               |                                    |                                                  |                                              |

#### 4.2. พิมพ์รายงาน/เอกสาร

- 4.2.1. ความประพฤตินักศึกษา
- 4.2.2. เวลาเข้า-ออกสถานศึกษา
  - 4.2.2.1. รายชื่อนักศึกษาบันทึกเวลาเข้า-ออกสถานศึกษา
  - 4.2.2.2. รายชื่อนักศึกษาบันทึกเวลาเข้า-ออกสถานศึกษา
  - 4.2.2.3. รายชื่อนักศึกษาบันทึกเวลาเข้าสถานศึกษาสาย
  - 4.2.2.4. รายชื่อนักศึกษาไม่บันทึกเวลาเข้า-ออกสถานศึกษา

#### 4.2.3. พิมพ์เอกสาร

- 4.2.3.1. ใบแจ้งนักศึกษาไม่เข้าร่วมกิจกรรมหน้าเสาธง ส่งถึงผู้ปกครอง
- 4.2.3.2. ใบแจ้งหักคะแนนความประพฤติ ส่งถึงผู้ปกครอง

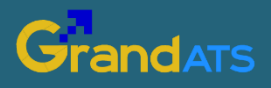

บริษัท แกรนด์ เอทีเอส จำกัด 135 ซ.รังสิต-นครนายก 16 ต.ประชาธิปัตย์ อ.ธัญบุรี จ.ปทุมธานี 12130 โทร. 0 2159 3604 แฟกซ์ 0 2159 3605 www.grandats.com E-mail support@grandats.com